# Basic Manual

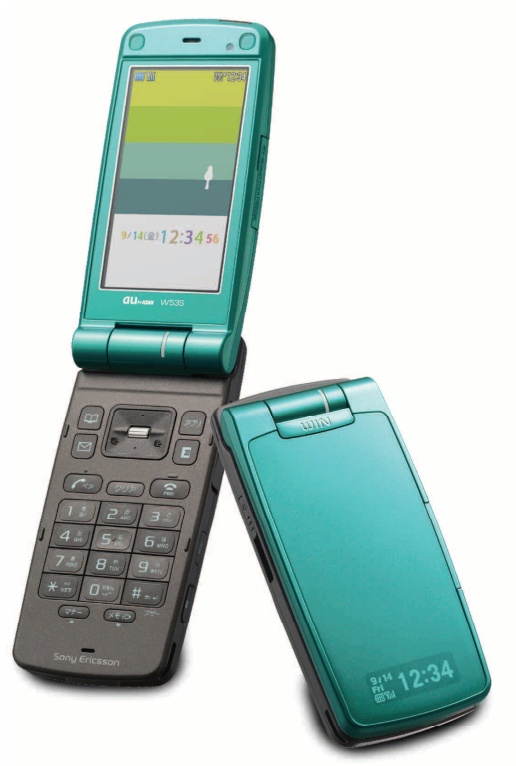

W53S by Sony Ericsson

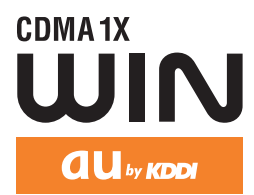

Before use Phone call

Contents/

Text input

Phone book Pair Function

Mail

Camera

EZweb

EZ Navi

LISMO

Troubleshooting/ Remote Ctrl Lock

Other features/ Index

# Welcome

Thank you for purchasing a W53S.

Before using your W53S, read this W53S Basic Manual (PDF manual) to ensure correct use of your W53S. After you have finished reading this manual, save this PDF manual on your PC or recordable media, and store the printed manuals in a safe place so you can retrieve them whenever they are needed.

If you lose any of these manuals, contact an au shop or Customer Service Center.

#### **Printed manuals for W53S (Japanese)**

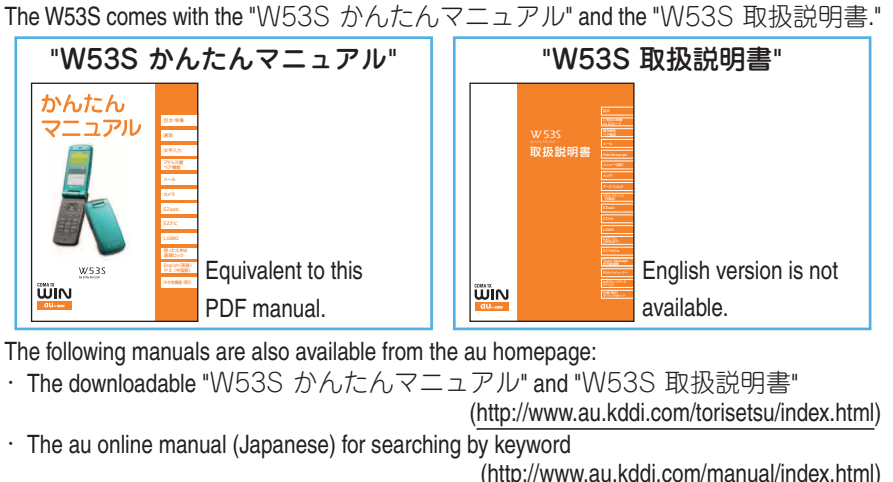

The au online manual (Japanese) is also available from the EZweb: <To access>

■(EZ)→Z (EZweb)→"Top menu"→"auお客さまサポート" (au Customer Support)
 →"調べる"→"オンラインマニュアル"

If you have any trouble with your cellphone, please visit the "auお客様サポート" (au Customer Support) "故障診断/困ったときは" web site and find out your problem before calling for professional repairs.

- From your W53S ⇒ €(EZ)→ ≥(EZweb)→"Top menu"→"auお客様サポート" (au Customer Support)
   →"調べる"→"オンラインマニュアル"→"故障診断Q&A"
- · From your PC ⇒(<u>http://www.kddi.com/customer/service/au/trouble/kosho/index.htm</u>)

The font, typeface, shape and color used in this manual may differ from those used on actual screen or may be omitted.

# Etiquette

# **Cellphone etiquette**

Cellphones always emit weak signals while its power is on.

Enjoy using your cellphone safely without disturbing those around you.

#### Some places forbid the use of cellphones.

- Do not use your cellphone while you are driving. Doing so is dangerous and against the law.
- The use of a cellphone on aircraft is against the law. Be sure to turn your cellphone off before you board an aircraft.

# Consider where to use your cellphone and be careful of how loud you are speaking.

- Do not make calls while in cinemas, theaters, museums, libraries or other similar places. Turn your cellphone off or set it to the manner mode to prevent others around you from being disturbed by the ringtone.
- Use your cellphone in places where you are not blocking traffic from passing.
- Move to areas where you do not disturb others on trains or in hotel lobbies.

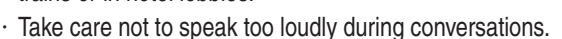

· Ask for other people's permission before taking their photos with your cellphone's camera.

# Signals from cellphones may adversely effect medical apparatus and equipment.

- Some people close to you in busy places such as crowded trains may have a pacemaker. Turn your cellphone off in such places.
- Abide by the rules of hospitals and other medical institutions where it is forbidden to use or possess cellphones.

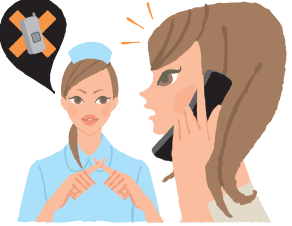

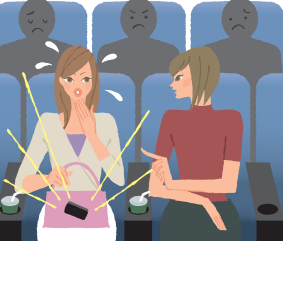

# **Basics of the cellphone**

# What W53S offers

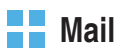

You can send mails to other cellphones or PCs.

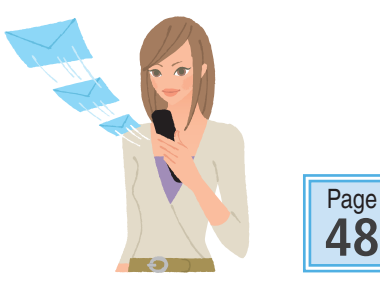

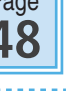

#### Camera

You can take photos or record movies and send them by e-mail easily.

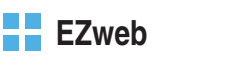

You can download Chaku-Uta®(ringtones), Chaku-Uta-Full®(full songs) or wallpapers.

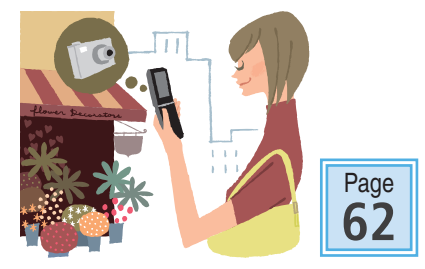

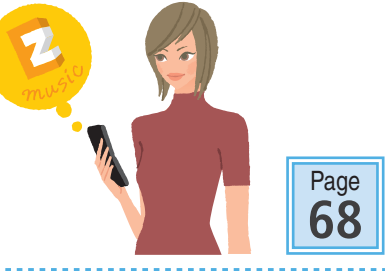

#### EZ Navi

W53S supports "EZ Navi Walk," "Passenger Seat Navi," "Evacuate Navi" and "Security Navi" functions to confirm various location information.

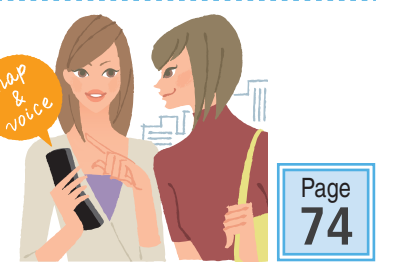

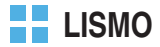

W53S can be used as a portable music player.

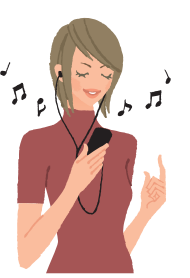

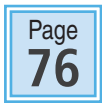

#### EZ FeliCa

You can use W53S as electronic money for shopping, member's cards, point cards, or to get e-coupon information as well.

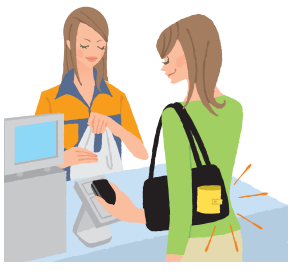

#### +JOG (plus jog)

With +JOG, you can directly call up W53S features and perform operations simply.

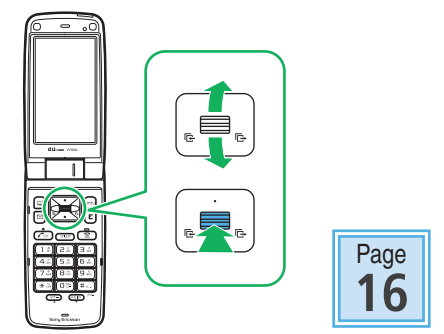

#### Custom Menu

You can customise your own menu by setting frequently used functions.

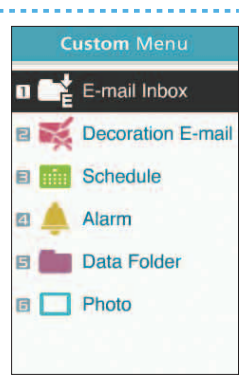

# Manner mode and record message

#### Manner mode

You can use the manner mode to turn ringtones and other tones off to prevent others from being disturbed.

Hold down  $(\overline{\mbox{gr}})$  for at least one second in the idle screen.

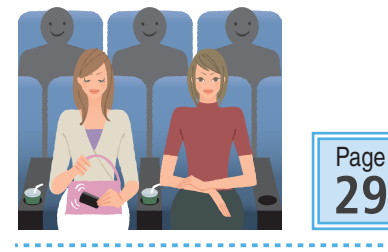

#### Record message

You can record messages from other parties using answering message when you are unable to answer the call. Hold down (KED) for at least one second in the idle screen.

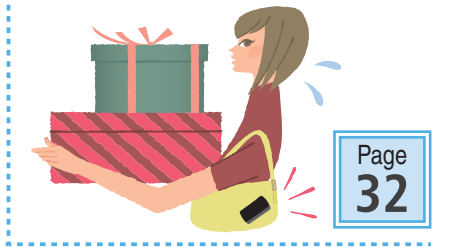

# Check the power, the signal, and the battery!

Usually, keep the cellphone's "power" on.

To make or receive calls, turn the power on. Hold down for at least one second.

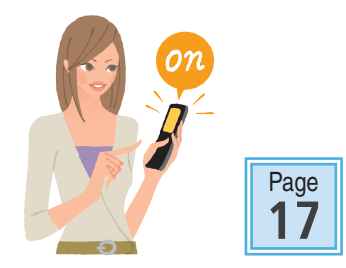

# You cannot connect where you are not able to get a "signal."

It is sometimes difficult to get a signal in places even within the service area.

indicates the reception strength.

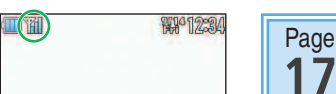

#### Pay attention to the remaining "battery" power.

The cellphone may not function properly if the remaining battery power is low.

indicates the remaining battery power.

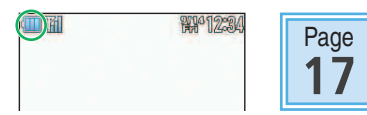

# Do not use the cellphone while driving

It is against the law to even handle a cellphone while driving. (November 1, 2004 Implementation of the Revised Road Traffic Law Enforcement)

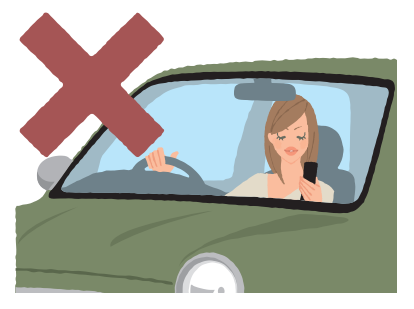

K Glancing at the screen to see mail

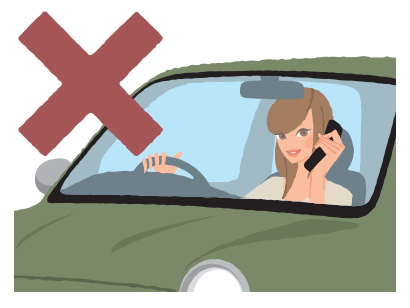

Kertain the cellphone to talk

### Use drive mode or turn the power off while driving

#### Drive mode

When the drive mode is set, the answering message saying "I am driving right now. Please leave your name and message after the beep." plays in Japanese and the caller's message can be recorded.

Press Press in the idle screen, and use  $\clubsuit$  and  $\blacksquare$  to select "Drive."

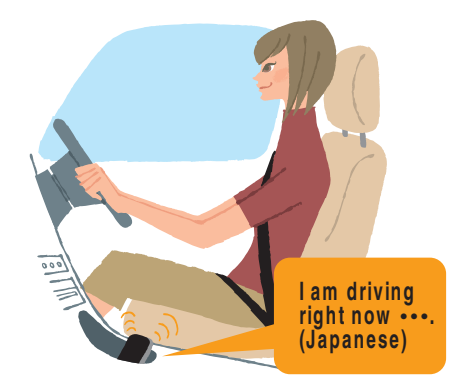

# Watch out for spam and one-ring call!

#### If you get incoming spam...

You can use the mail filter function to block the mail you specify/spoof e-mail.

The following are the main mail filter functions available for preventing spam:

- · Reject e-mails marked with "未承諾広告※."
- · Reject specified e-mails.
- · Reject spoof e-mail.

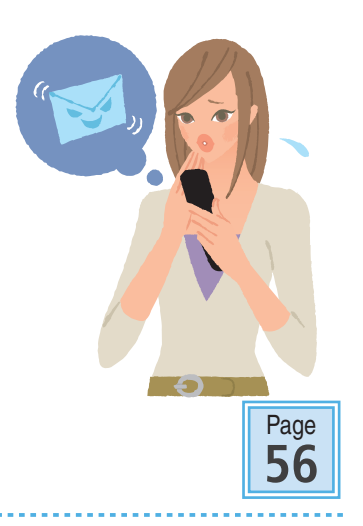

#### If you have an incoming call from an unknown number...

Such calls may be a scam to get you to return a call to the service with very high charges. This is called a "one-ring call."

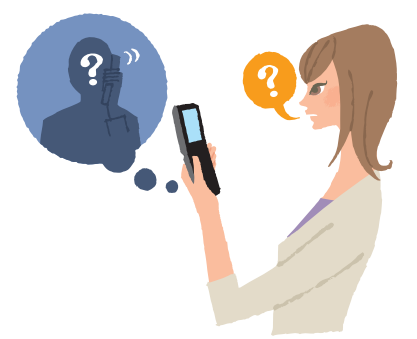

The icon *icon* will appear in the Received calls when you receive a one-ring call.

Be careful when you return a call to a number you don't know.

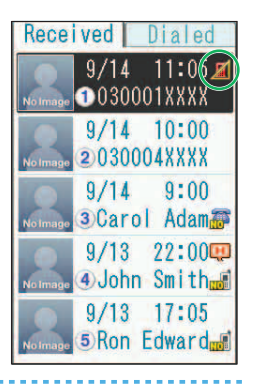

# **Disaster Message Board Service**

If a large scale disaster occurs, you can register your vital information through EZweb. The registered vital information can be viewed from anywhere in Japan through EZweb or the Internet.

> If a large scale disaster occurs, you can use your au cellphone to register your vital information such as your condition or comments to the "Disaster Message Board" created on EZweb.

Registering the vital information

After registering your vital information, you can notify it by e-mail to your preregistered family or acquaintances. They will be able to know that you posted your vital information on the "Disaster Message Board."

Viewing the vital information  You can view the vital information of a person you want to know by entering the phone number from EZweb or the Internet.<sup>\*\*1</sup>
 You can view the vital information from other carriers' cellphones.

PHS or PC by accessing http://dengon.ezweb.ne.jp/.

English

| To access                                                                                                    | <ul> <li>E (EZ)→use ▲ to select Z (EZweb)→use ↓</li> <li>and ■ to select "Top menu"→"災害用伝言板"</li> <li>http://dengon.ezweb.ne.jp/</li> </ul>                                                                                                    |
|----------------------------------------------------------------------------------------------------|----------------------------------------------------------------------------------------------------|
| Image: The registered of the registered of the registered of | ered information is saved for up to 72 hours.<br>entries can be registered per phone number. When the<br>entries exceeds 10, the oldest entry will be overwritten.<br>stration for this service can be viewed from E (EZ)<br>to select Z (EZweb)→use 2 and 1 to select<br>"→"auお客さまサポート" (au Customer Support)<br>司伝言板(デモ版)." |

You can use the English version by selecting "English."

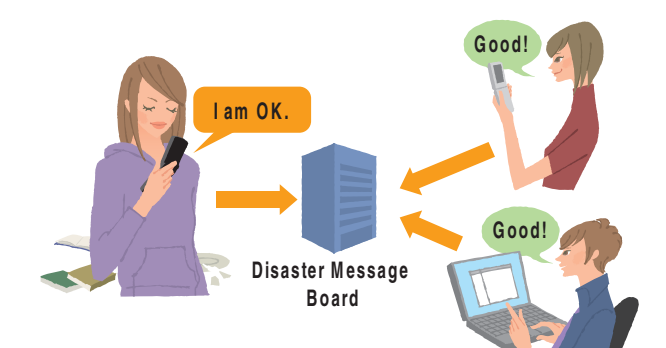

# Contents

| Etiquette                                                       |                                                                                                    | 1                                                                                                    |
|-----------------------------------------------------------------|----------------------------------------------------------------------------------------------------|----------------------------------------------------------------------------------------------------|
|                                                                 | Cellphone etiquette                                                                                                    | 1                                                                                                    |
| Basics of the cell                                              | ahone                                                                                                    | 2                                                                                                    |
| Dasies of the cen                                               |                                                                                                    | 4                                                                                                    |
|                                                                 | Wriat W535 otters                                                                                                    | 2                                                                                                    |
|                                                                 | Check the power the signal and the betterul                                                                                                    | 4<br>1                                                                                                    |
|                                                                 | De pet use the collabore while driving                                                                                                    | 4<br>5                                                                                                    |
|                                                                 | Use drive mode or turn the power off while driving                                                                                                    | 5                                                                                                    |
|                                                                 | Watch out for spam and one-ring call                                                                                                    | 0                                                                                                    |
|                                                                 | Disaster Message Board Service                                                                                                    | 0                                                                                                    |
| Before use                                                      |                                                                                                    | 10                                                                                                    |
| Delote use                                                      | Charling the package                                                                                                    | 10                                                                                                    |
|                                                                 | Checking the package                                                                                                    | . 10                                                                                                    |
|                                                                 | Names of parts                                                                                                    | . 11                                                                                                    |
|                                                                 | How to attach Style-I in Panel                                                                                                    | 12                                                                                                    |
|                                                                 | How to connect stereo earohone to W53S                                                                                                    | 14                                                                                                    |
|                                                                 | How to use the keys                                                                                                    | 15                                                                                                    |
|                                                                 | Turning the power on                                                                                                    | 17                                                                                                    |
|                                                                 | Default settings                                                                                                    | 18                                                                                                    |
|                                                                 | Before using English display                                                                                                    | . 18                                                                                                    |
|                                                                 | How to read the display                                                                                                    | . 18                                                                                                    |
|                                                                 | Displaying the menu                                                                                                    | . 20                                                                                                    |
|                                                                 | Initial settings for e-mail and EZweb                                                                                                    | . 22                                                                                                    |
|                                                                 | Confirming your cellphone number/e-mail address                                                                                                    | . 23                                                                                                    |
|                                                                 | Changing your e-mail address                                                                                                    | . 24                                                                                                    |
|                                                                 | 0 0,                                                                                                    |                                                                                                    |
| Phone call                                                      |                                                                                                    | 26                                                                                                    |
| Phone call                                                      | Making a call                                                                                                    | <b>26</b>                                                                                                    |
| Phone call                                                      | Making a call<br>Making an international call                                                                                                    | <b>26</b><br>26                                                                                                    |
| Phone call                                                      | Making a call<br>Making an international call<br>Receiving a call                                                                                                    | 26<br>26<br>26<br>27                                                                                                 |
| Phone call                                                      | Making a call<br>Making an international call<br>Receiving a call<br>Redialing the number (Dialed/Received)                                                                                                    | 26<br>26<br>26<br>27<br>28                                                                                           |
| Phone call                                                      | Making a call<br>Making an international call<br>Receiving a call<br>Redialing the number (Dialed/Received)<br>Changing the volume during a call                                                                                                    | 26<br>26<br>26<br>27<br>28<br>29                                                                                     |
| Phone call                                                      | Making a call<br>Making an international call<br>Receiving a call<br>Redialing the number (Dialed/Received)<br>Changing the volume during a call<br>Setting the manner mode                                                                                                    | 26<br>26<br>26<br>27<br>28<br>29<br>29                                                                               |
| Phone call                                                      | Making a call                                                                                                    | 26<br>26<br>27<br>28<br>29<br>29<br>30                                                                               |
| Phone call                                                      | Making a call                                                                                                    | 26<br>26<br>27<br>28<br>29<br>29<br>30<br>32                                                                         |
| Phone call                                                      | Making a call<br>Making an international call<br>Receiving a call<br>Redialing the number (Dialed/Received)<br>Changing the volume during a call<br>Setting the manner mode<br>Changing the volume and tone of the ringtone<br>Setting the record message<br>Playing back recorded messages.                                                                                                    | 26<br>26<br>27<br>28<br>29<br>29<br>30<br>32<br>33                                                                   |
| Phone call                                                      | Making a call<br>Making an international call<br>Receiving a call<br>Redialing the number (Dialed/Received)<br>Changing the volume during a call<br>Setting the manner mode<br>Changing the volume and tone of the ringtone<br>Setting the record message<br>Playing back recorded messages.                                                                                                    | 26<br>26<br>26<br>27<br>28<br>29<br>29<br>30<br>32<br>33<br>34                                                       |
| Phone call Text input                                           | Making a call<br>Making an international call<br>Receiving a call<br>Redialing the number (Dialed/Received)<br>Changing the volume during a call<br>Setting the manner mode<br>Changing the volume and tone of the ringtone<br>Setting the record message<br>Playing back recorded messages<br>Changing the input mode                                                                                                    | 26<br>26<br>27<br>28<br>29<br>29<br>30<br>32<br>33<br>34<br>34                                                       |
| Phone call Text input                                           | Making a call                                                                                                    | 26<br>26<br>27<br>28<br>29<br>29<br>30<br>32<br>33<br>34<br>34<br>35                                                 |
| Phone call<br>Text input                                        | Making a call<br>Making an international call<br>Receiving a call<br>Redialing the number (Dialed/Received)<br>Changing the volume during a call<br>Setting the manner mode<br>Changing the volume and tone of the ringtone<br>Setting the record message<br>Playing back recorded messages<br>Changing the input mode<br>Inputting text                                                                                                    | 26<br>26<br>27<br>28<br>29<br>30<br>32<br>33<br>34<br>34<br>35                                                       |
| Phone call<br>Text input<br>Phone book                          | Making a call                                                                                                    | 26<br>26<br>27<br>28<br>29<br>30<br>32<br>33<br>34<br>34<br>35<br>40                                                 |
| Phone call<br>Text input<br>Phone book                          | Making a call                                                                                                    | 26<br>26<br>27<br>28<br>29<br>30<br>32<br>33<br>34<br>35<br>40<br>40<br>42                                           |
| Phone call<br>Text input<br>Phone book                          | Making a call                                                                                                    | 26<br>26<br>27<br>28<br>29<br>29<br>30<br>32<br>33<br>34<br>35<br>40<br>40<br>42<br>44                               |
| Phone call<br>Text input<br>Phone book                          | Making a call<br>Making an international call<br>Receiving a call<br>Redialing the number (Dialed/Received)<br>Changing the volume during a call<br>Setting the manner mode<br>Changing the volume and tone of the ringtone<br>Setting the record message<br>Playing back recorded messages<br>Playing back recorded messages<br>Changing the input mode<br>Inputting text<br>Saving to the phone book<br>Editing the phone book<br>Making a call from the phone book<br>Saving from Dialed/Received calls                                                                                                    | 26<br>26<br>27<br>28<br>29<br>30<br>32<br>33<br>34<br>35<br>40<br>40<br>42<br>44<br>45                               |
| Phone call<br>Text input<br>Phone book                          | Making a call                                                                                                    | 26<br>26<br>27<br>28<br>29<br>30<br>32<br>33<br>34<br>34<br>35<br>40<br>40<br>42<br>44<br>45                         |
| Phone call<br>Text input<br>Phone book<br>Pair Function         | Making a call                                                                                                    | 26<br>26<br>27<br>28<br>29<br>30<br>32<br>33<br>34<br>35<br>40<br>40<br>42<br>44<br>45<br>46                         |
| Phone call<br>Text input<br>Phone book<br>Pair Function         | Making a call         Making an international call         Receiving a call         Redialing the number (Dialed/Received)         Changing the volume during a call         Setting the manner mode         Changing the volume and tone of the ringtone         Setting the record message         Playing back recorded messages         Changing the input mode         Inputting text         Saving to the phone book         Editing the phone book         Making a call from the phone book         Saving to the Pair Function                                                                                       | 26<br>26<br>27<br>28<br>29<br>30<br>32<br>33<br>34<br>34<br>35<br>40<br>40<br>42<br>44<br>45<br>46                   |
| Phone call<br>Text input<br>Phone book<br>Pair Function         | Making a call         Making an international call         Receiving a call         Redialing the number (Dialed/Received)         Changing the volume during a call         Setting the manner mode         Changing the volume and tone of the ringtone         Setting the record message         Playing back recorded messages         Changing the input mode         Inputting text         Saving to the phone book         Editing the phone book         Making a call from the phone book         Saving for Dialed/Received calls         Saving to the Pair Function         Making a call by using Pair Function | 26<br>26<br>27<br>28<br>29<br>30<br>32<br>33<br>34<br>34<br>35<br>40<br>40<br>42<br>44<br>45<br>46<br>46<br>47       |
| Phone call<br>Text input<br>Phone book<br>Pair Function<br>Mail | Making a call         Making an international call         Receiving a call         Redialing the number (Dialed/Received)         Changing the volume during a call         Setting the manner mode         Changing the volume and tone of the ringtone         Setting the record message         Playing back recorded messages         Changing the input mode         Inputting text         Saving to the phone book         Making a call from the phone book         Saving for Dialed/Received calls         Saving to the Pair Function         Making a call by using Pair Function                                | 26<br>26<br>27<br>28<br>29<br>30<br>32<br>33<br>34<br>34<br>35<br>40<br>40<br>42<br>44<br>45<br>46<br>46<br>47<br>48 |

|                  | Creating and sending e-mail                                                             | 49       |
|------------------|-----------------------------------------------------------------------------------------|----------|
|                  | Opening a received e-mail                                                               | 52       |
|                  | Replying to a received e-mail                                                           | 54       |
|                  | Reading e-mails with photo or movie attached                                            | 55       |
|                  | Filtering spam                                                                          | 56       |
|                  | Using C-mail                                                                            | 57       |
|                  | Opening a received C-mail                                                               | 58<br>60 |
| Camera           | (                                                                                       | 62       |
| Camera           |                                                                                         | 02       |
|                  | What you can do with the camera                                                         | 62       |
|                  | Taking photos                                                                           | 64       |
|                  | Viewing photos you have taken                                                           | 66       |
|                  | Attaching a photo to e-mail                                                             | 67       |
| EZweb            |                                                                                         | 68       |
|                  | About E7web                                                                             | 68       |
|                  | Displaying the EZ Top menu                                                              | 68       |
|                  | Saving your favorite sites                                                              | 70       |
|                  | Viewing a site saved to the Bookmark                                                    | 70       |
|                  | Confirming your call costs                                                              | 71       |
|                  | Downloading Chaku-Uta <sup>®</sup> (ringtones)/Chaku-Uta-Full <sup>®</sup> (full songs) | 72       |
| EZ Navi          | ·                                                                                       | 74       |
|                  | What you can do with EZ Navi                                                            | 74       |
| LISMO            |                                                                                         | 76       |
|                  | What you can do with LISMO                                                              | 76       |
|                  | Playing back an audio/movie file                                                        | 77       |
| Troubleshooting  |                                                                                         | 79       |
| Remote Ctrl Lock |                                                                                         | ۵N       |
| nemole cui LOCK  |                                                                                         | 00       |
|                  | III case you have lost your wooo                                                        | 00       |
| Other features   |                                                                                         | 82       |
| Index            |                                                                                         | 84       |
|                  |                                                                                         |          |

# **Before use**

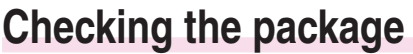

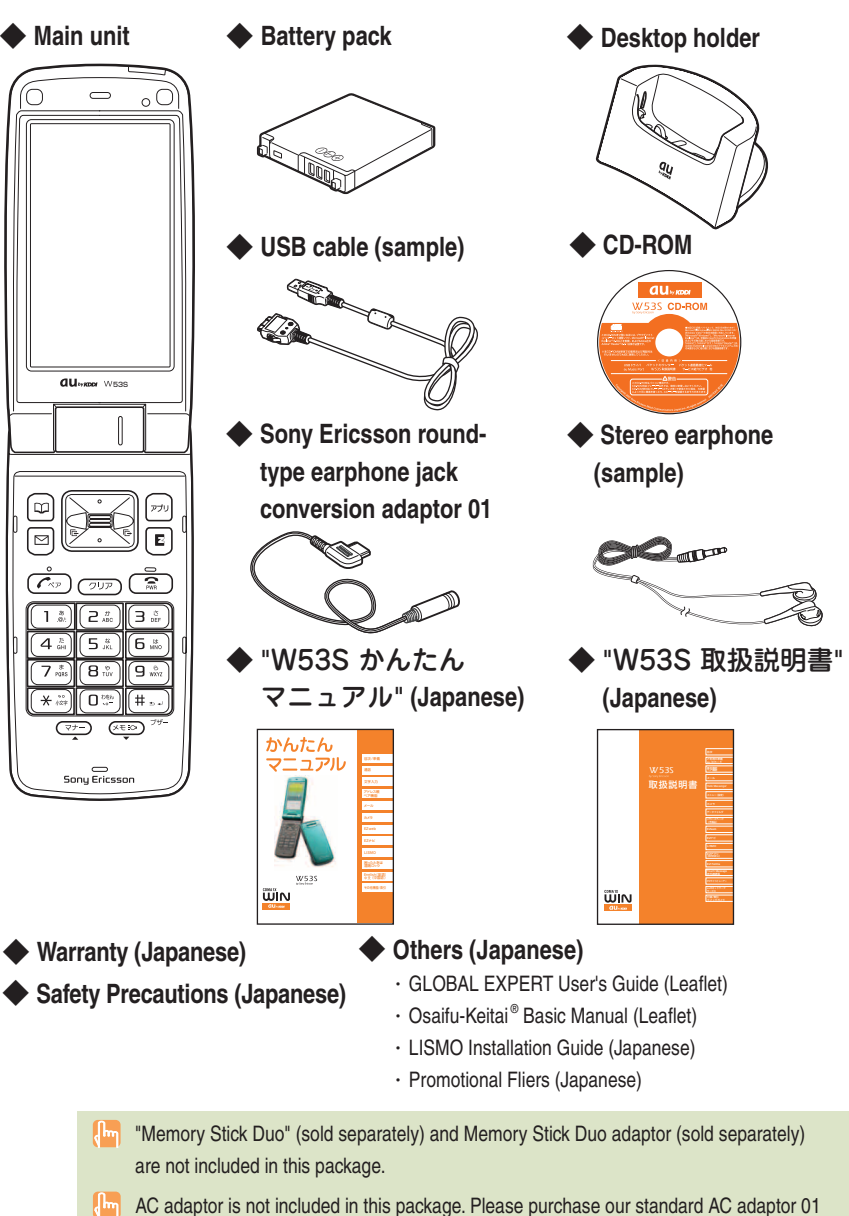

(optional).

### Names of parts

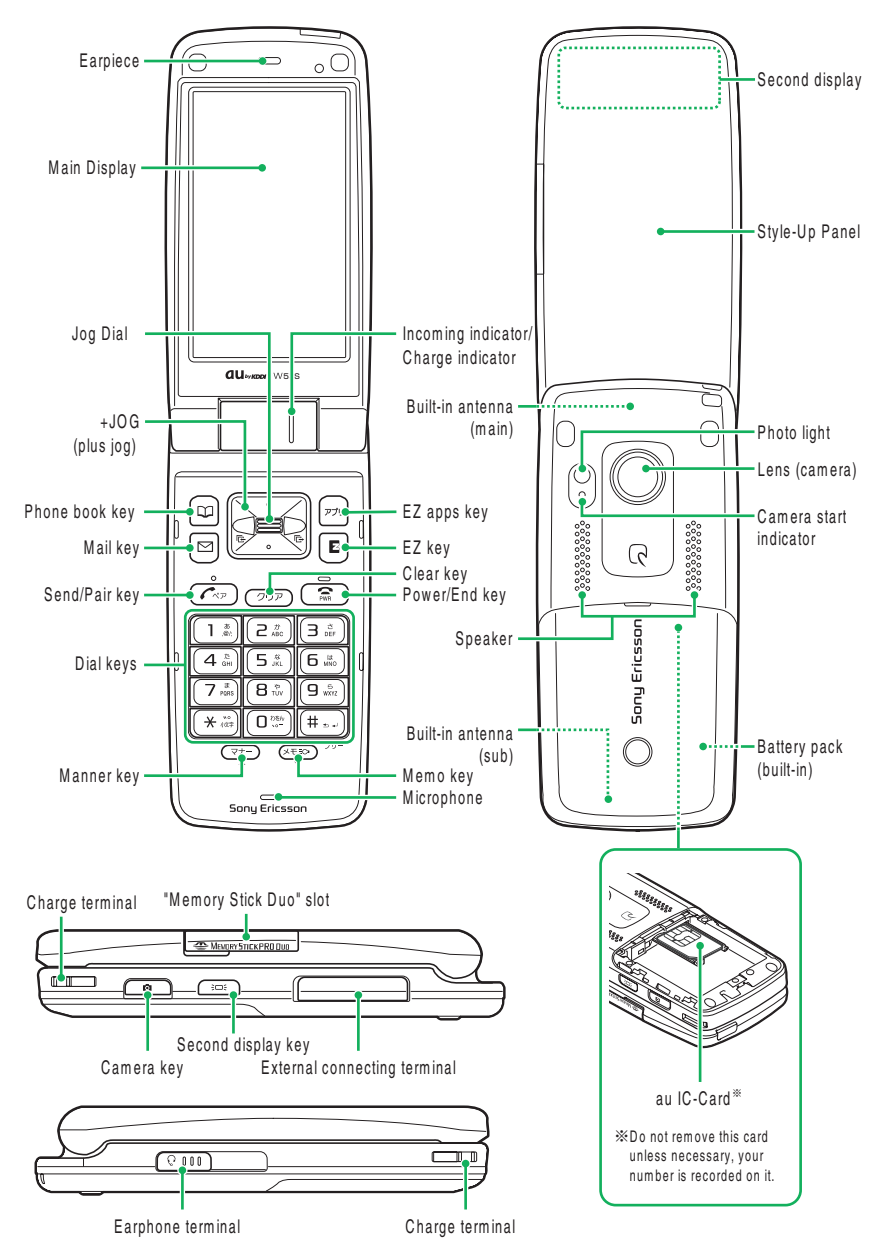

### How to charge the battery

The battery pack is not fully charged at the time of purchase. Before you use the W53S, charge the battery pack.

Connect the standard AC adaptor 01 (optional) to the connecting terminal of the desktop holder.

Carefully check the connector shape, and then connect it.

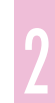

Fold out the power plug of the standard AC adaptor 01 (optional), and plug it into a 100 V AC power outlet.

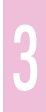

Place W53S (closed, Battery pack attached) onto the desktop holder.

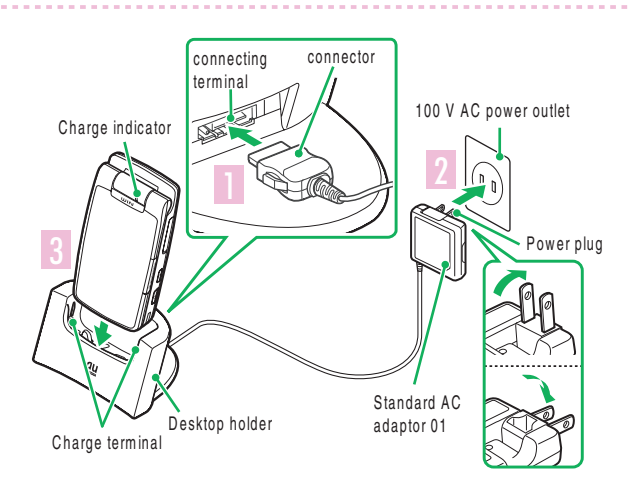

• Charging is in progress Charge start tone sounds and the charge indicator lights up in red.

Ð appears.

• Charging is finished Charge completed tone sounds and the charge indicator light turns off.

When the battery is fully charged, pull out W53S upwards.

# Charging by directly connecting the standard AC adaptor 01 (optional)

You can also charge the battery pack by directly connecting the standard AC adaptor 01 (optional) to the W53S.

Carefully check the connector shape, and then connect it.

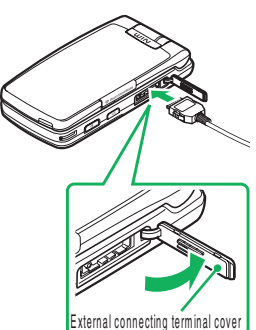

# How to attach Style-Up Panel

#### To remove

Style-Up Pane

(A

"Memory Stick Duo"

slot cover

- 1 Open the slot cover.
- ② Lift the panel up from the center of the bottom edge (shown as (A)) and remove.

#### To attach

- 1 Open the slot cover.
- ② Set protruding edges to corresponding notches on W53S as shown below.
- ③ Attach the panel in the direction of the arrow.

Push the (B) part downwards until it clicks into place.

④ Close the slot cover.

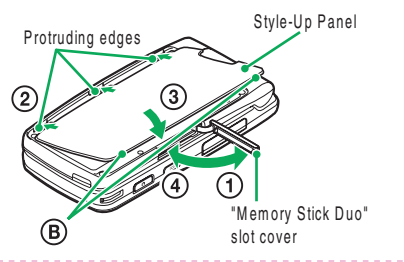

Be sure to close "Memory Stick Duo" slot cover completely (the slot cover is also used to lock the Style-Up Panel).

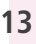

#### How to connect stereo earphone to W53S

Connect the stereo earphone to the Sony Ericsson roundtype earphone jack conversion adaptor 01.

Slide the earphone terminal cover to open in the direction of the arrow, as shown below. Then insert the Sony Ericsson round-type earphone jack conversion adaptor 01 plug straight to the terminal.

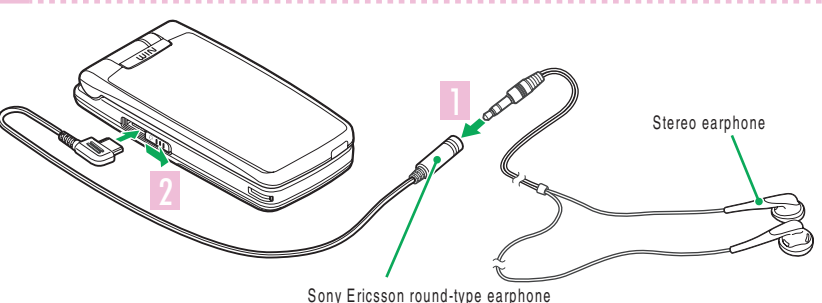

Sony Ericsson round-type earphon jack conversion adaptor 01

Do not force to connect in the wrong direction. Otherwise, it may cause damage. Please connect in the direction as shown in the illustration above.

### How to use the keys

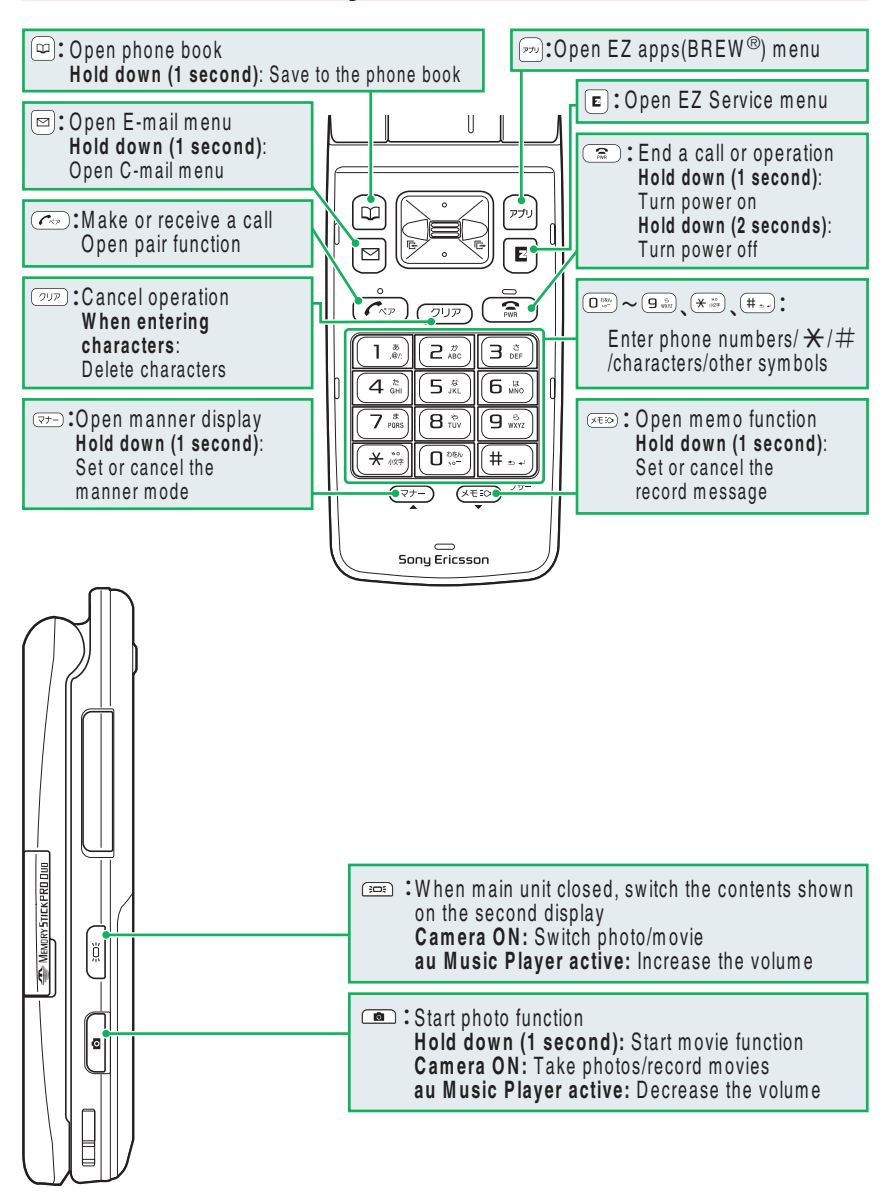

Before use

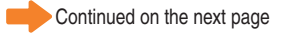

#### How to use +JOG

With W53S, you can call up features or select items by using +JOG (plus jog) and Soft Keys. +JOG contains cross key and "Jog Dial" in the center. When selecting items, press cross key or turn the Jog Dial up and down to move the cursor to where you want to place it. Then press the Jog Dial to enter your selection.

. In this manual, operations to move the cursor are explained with cross key movement.

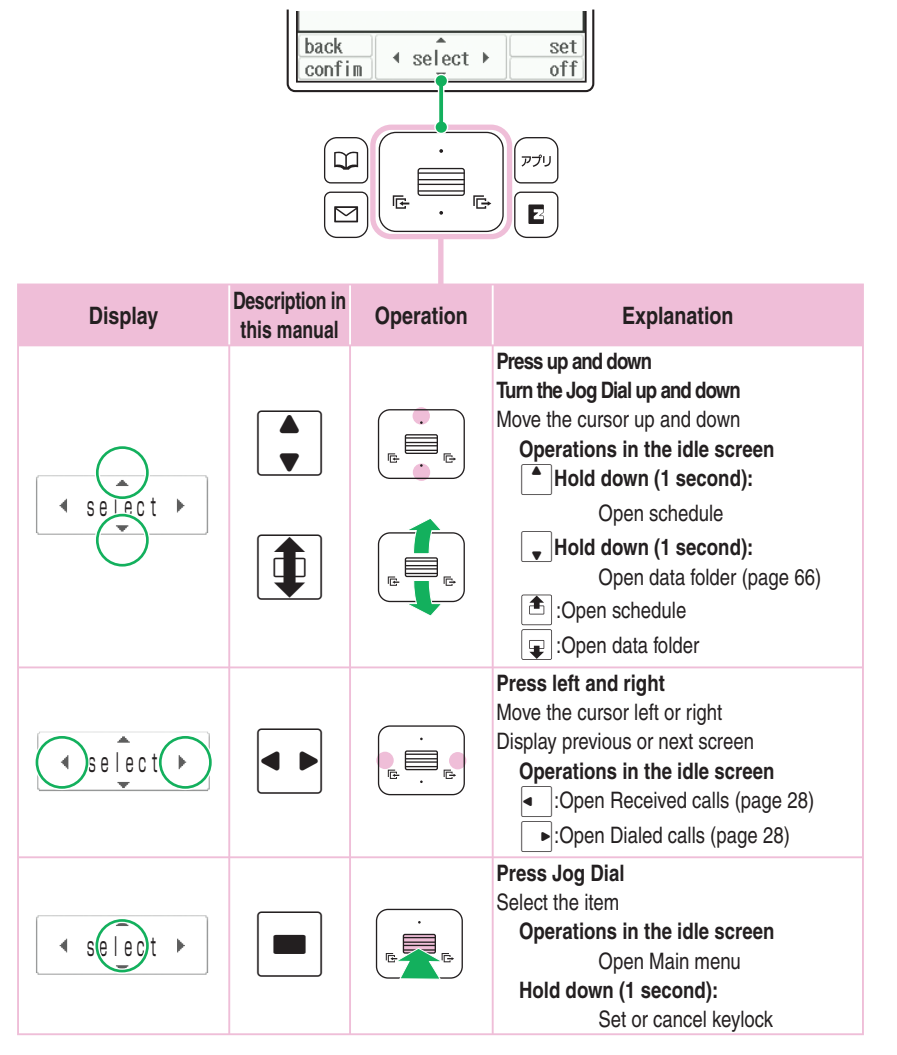

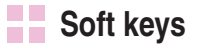

Soft keys work according to the displayed indication as shown below.

The displayed indications and function of the keys will vary depending on the operation selected.

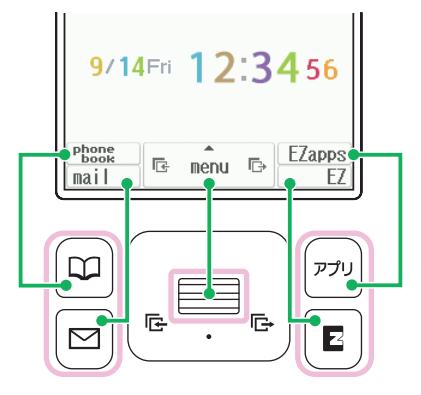

#### Turning the power on

| ann 1911 - 1922 (1923 |
|-----------------------|
| OC 市が大学生の消防団員を基       |
| 9/14Pn 12:3450        |
| Phone Benu to EZapa   |
| (the idle screer      |
|                       |

#### To turn the power off

Hold down a for at least two seconds.

### **Default settings**

The followings are set by default.

| Chg Lock No.<br>(Change Lock No.) | 1234 | Font size | General font : Large<br>EZweb font : Middle |
|-----------------------------------|------|-----------|---------------------------------------------|
| Caller ID                         | ON   |           | C-mail font : Large<br>Input font : Large   |

### Before using English display

#### To set English display

- () Press  $\blacksquare$  (x = -) in the idle screen → press  $\exists \hat{x} = 5 \hat{x}$ .
- ② Press  $\P$  to select "English," and press  $\blacksquare$  ( 選択 ).

#### How to read the display

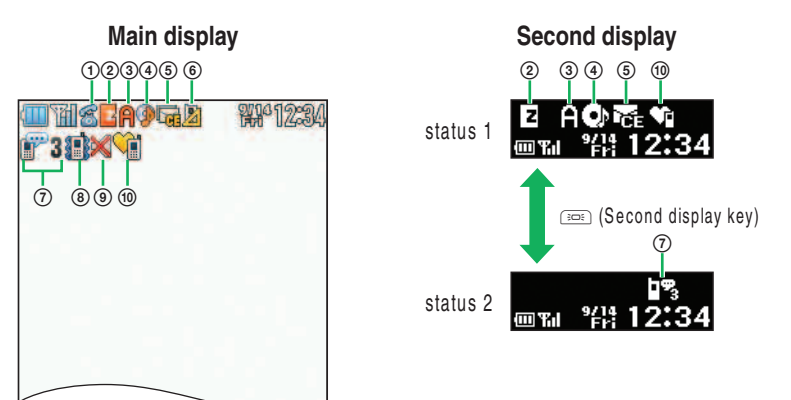

| lcon <sup>*</sup> | :1          | Description                               |
|-------------------|-------------|-------------------------------------------|
| 1 🐔               | -           | During a call                             |
| 2 🛛               | Z           | While you are using EZ Service menu/EZweb |
| 3 <b>A</b>        | Α           | While you are using EZ apps               |
| 4 🦻               | <b>O</b> Þ  | While you are using au Music Player       |
| 5 🔓               | ČE          | When mail was received but not yet read   |
| 6 🥻               | -           | When you missed an incoming call          |
| 0 🗝 🤉             | <b>17</b> 3 | While record message is set               |
|                   |             | The number of recorded messages (1 to 3)  |
| 8 📳               | -           | When the vibrator is set to "ON"          |
| 9 🗙               | -           | When the ring volume is set to "OFF"      |
| 10 🧘              | ¥:          | While the manner mode is set              |

%1 Main display icon is on the left, Second display icon is on the right.

#### Notification Icons

Notification lcons appear on screen when you have missed calls or unread mails, other function-related information to notify, etc. On main display, you can see that information using  $\begin{tabular}{ll} \begin{tabular}{ll} \end{tabular}$  to move the cursor on the icon and press  $\begin{tabular}{ll} \end{tabular}$  (select).

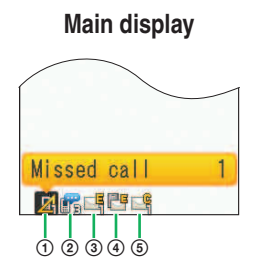

#### Second display

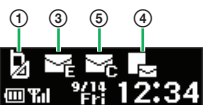

| Icon <sup>**1</sup> |    | Description                                             |
|---------------------|----|---------------------------------------------------------|
| 1 🔬                 | B  | When there is a missed call                             |
| 2 💦                 | -  | When there is an unheard recorded message               |
| 3 🗳                 | ME | When an e-mail was received                             |
| 4 💾                 | Х  | When there is an unreceived e-mail stored at the center |
| 5 🗳                 | ×. | When a C-mail was received                              |

%1 Main display icon is on the left, Second display icon is on the right.

To open Main menu from the screen with Notification Icons, press *oup* or *c* to move the cursor away from the icon and press *(menu)*.

### **Displaying the menu**

You can access "Main menu" and "EZ Service menu" to use various settings and functions of W53S. Use 🔷 and 💻 for operation.

#### Main menu

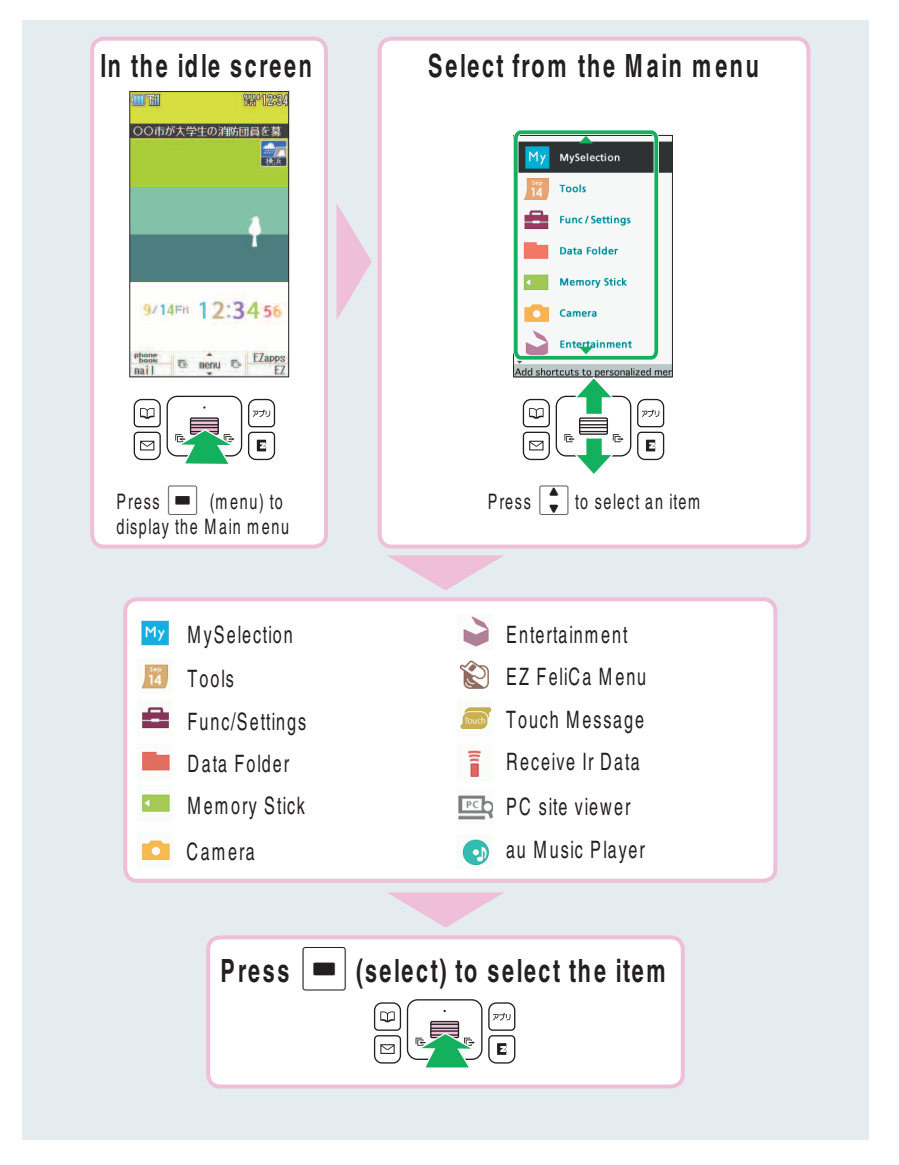

# Before use

#### EZ Service menu

You can access the information sites on EZweb and use EZ Navi, EZ Channel-Plus/ EZ Channel, etc.

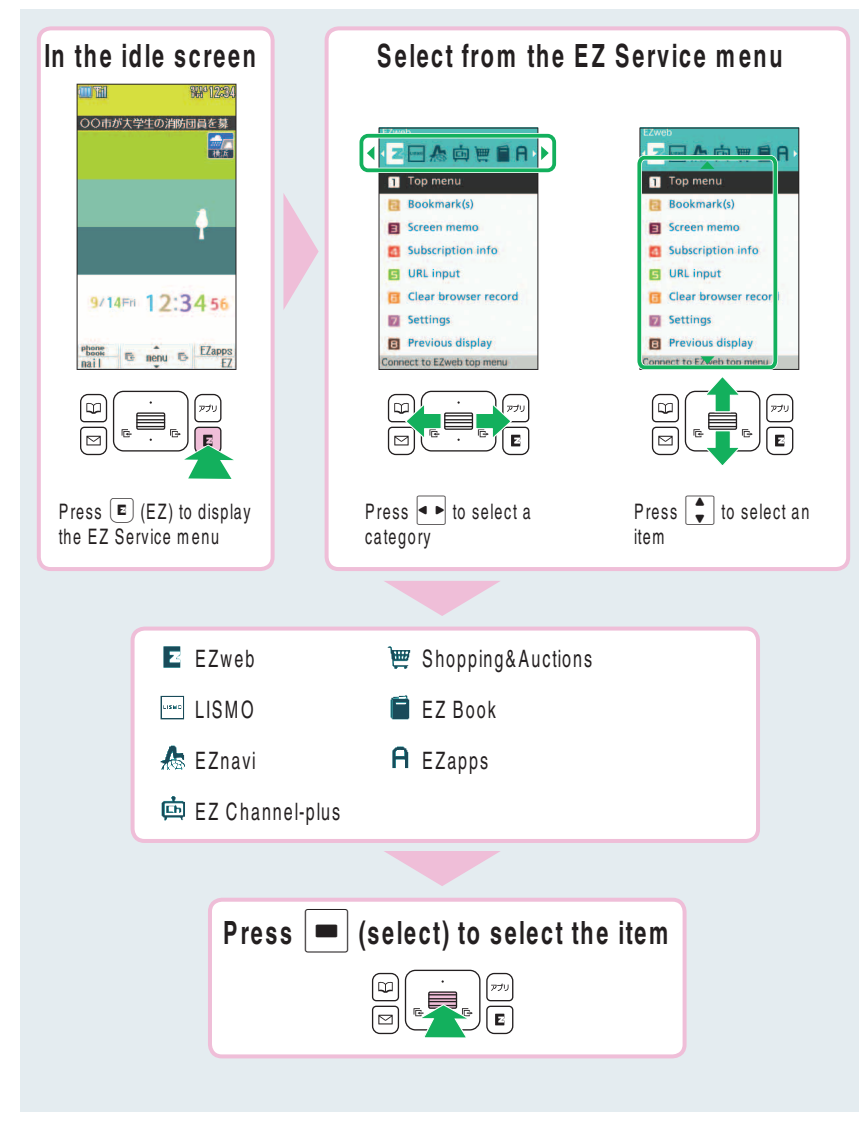

### Initial settings for e-mail and EZweb

If you subscribed to the EZweb service, make the following initial settings.

| 1 | Press 	☐ (mail) in the idle screen,<br>and press 		 (ok). |                                                       | ただしま初期の定ち行っ<br>てします。したちくお待<br>ちくださし、(2010-33分<br>程度かかうます)<br>Moleone to L/aeb.<br>four e-mail address<br>is:<br>Moleone.ne.jp |
|---|-----------------------------------------------------------|-------------------------------------------------------|----------------------------------------------------------------------------------------------------|
| 2 | Press 🔳 (OK).                                             |                                                       |                                                                                                    |
|   | Without EZ News Flash settings, EZ News Flash             | setting screen appears.                               |                                                                                                    |
|   | You can also initialize the settings by pressing          | ) (EZ) or pru (EZapps).<br>when vou initialize the se | ettinas.                                                                                                    |

#### If you have not subscribed to EZweb service yet

Contact an au shop or Customer Service Center. You need to subscribe to the EZweb service to use e-mail, EZweb or other EZ services.

# Confirming your cellphone number/e-mail address

| 1 | Press 🔳 (menu) in the idle screen.                                                              |                                                                                                    | Myselection       Tools       Func/Settings       Data Folder       Memory Stick       Camera       Entertainment       Kedishortcuts to pursonalized mere |
|---|-------------------------------------------------------------------------------------------------|----------------------------------------------------------------------------------------------------|----------------------------------------------------------------------------------------------------|
| 2 | Press .<br>You can confirm your cellphone number and<br>e-mail address.                         | $ \begin{array}{c} \left(\begin{array}{c} 1 \\ 0 \\ 0 \end{array}\right) \\ \left(\begin{array}{c} 2 \\ 0 \\ 0 \end{array}\right) \\ \left(\begin{array}{c} 2 \\ 0 \end{array}\right) \\ \left(\begin{array}{c} 2 \\ 0 \\ 0 \end{array}\right) \\ \left(\begin{array}{c} 2 \\ 0 \end{array}\right) \\ \left(\begin{array}{c} 2 \\ 0 \end{array}\right)$ | Basic Detail                                                                                                    |
|   | You can also confirm your cellphone number and<br>in the idle screen, and use 🔔 and 🛑 to select | e-mail address by pressi<br>t "Func/Settings" → "Pro                                                                                                    | ng 🔳 (menu)<br>file."                                                                                                    |

### Changing your e-mail address

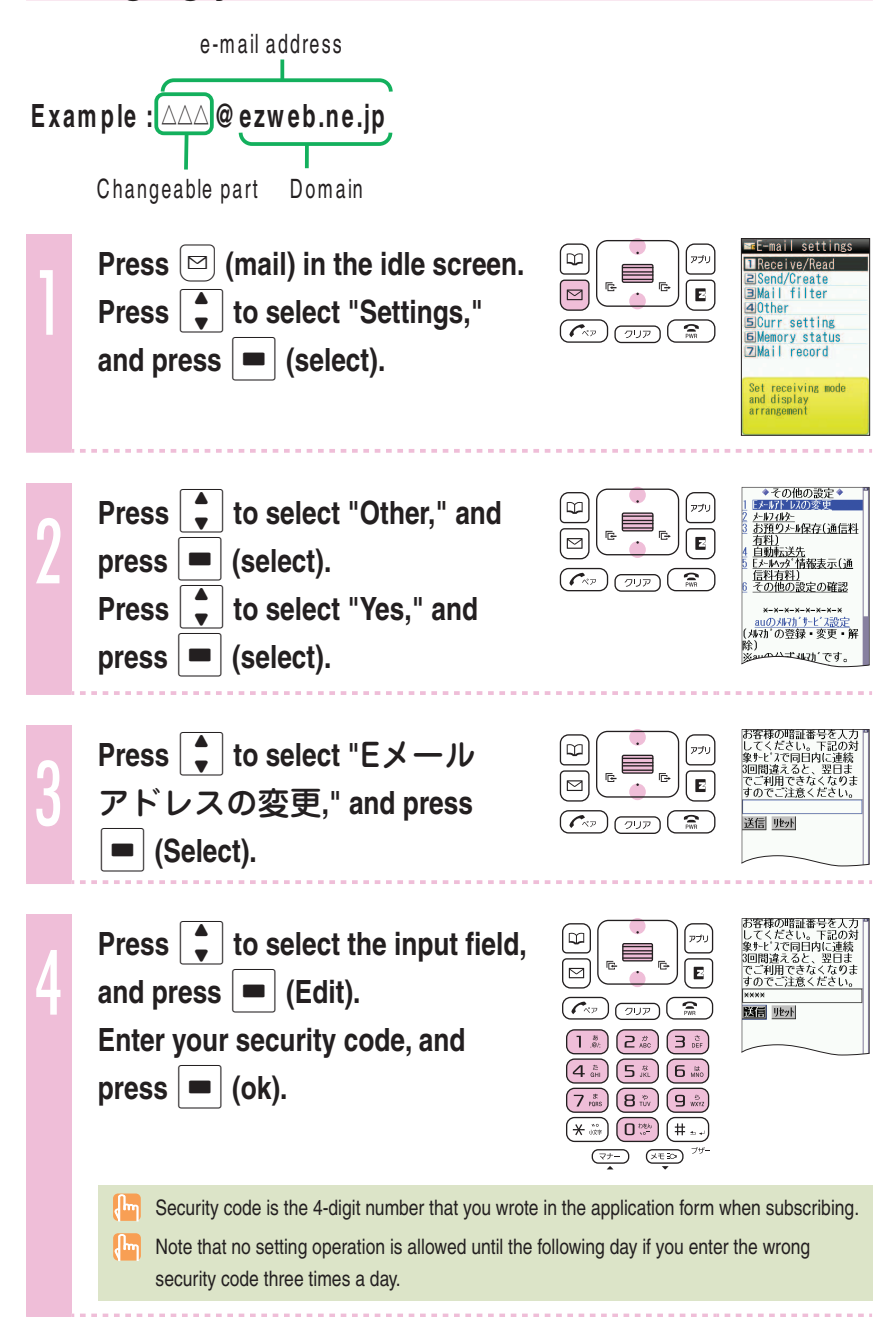

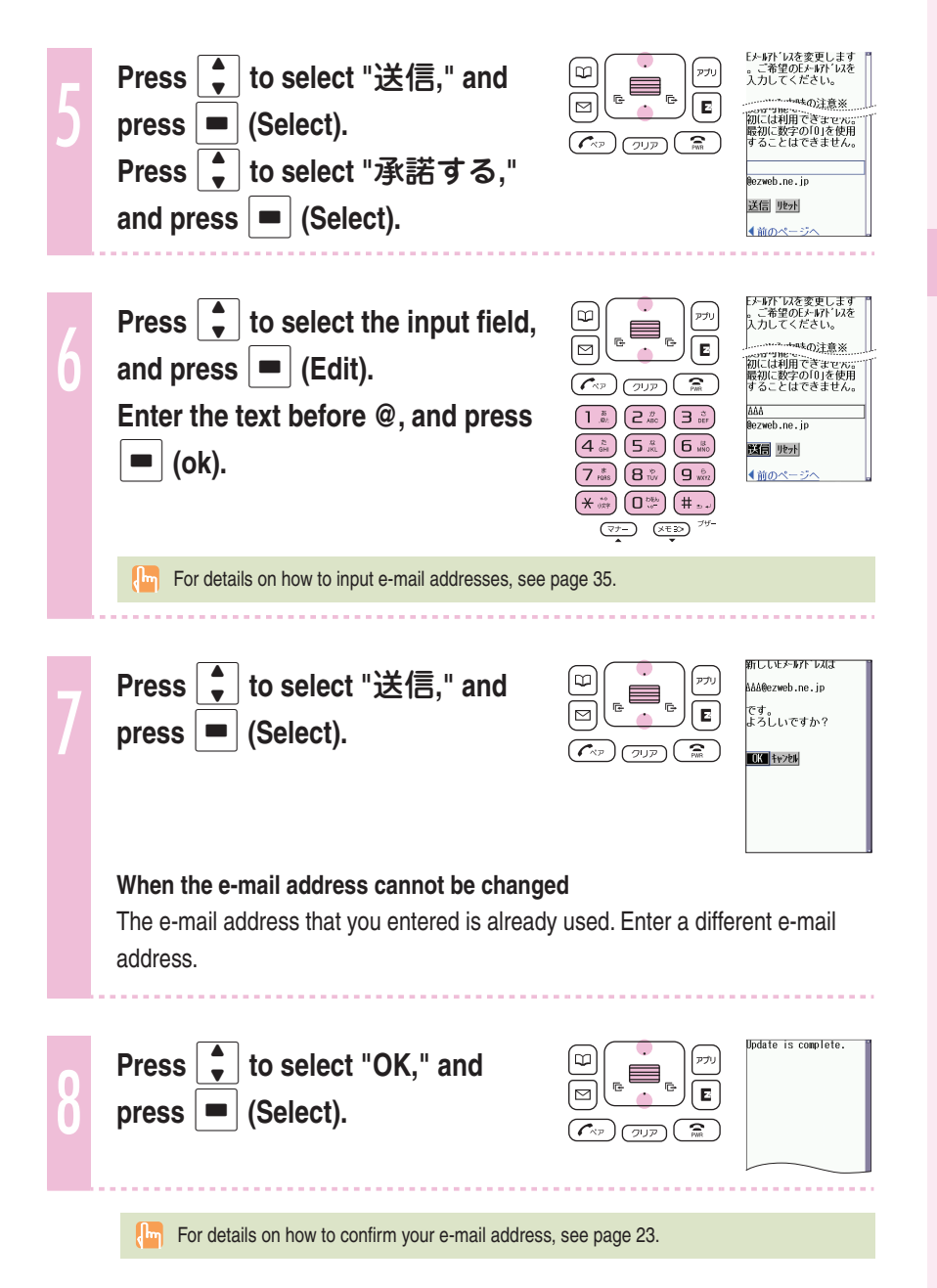

Before use

# Phone call

# Making a call

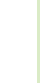

Press  $\bigcirc$  to  $\bigcirc$  to  $\bigcirc$  to enter the other party's phone number, and press  $\bigcirc$ .

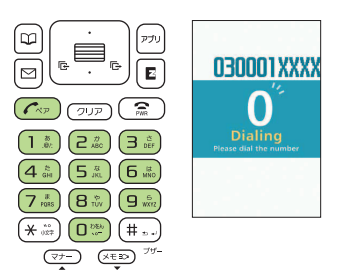

In the area code.

To notify the other party of your cellphone number Enter "186" before the cellphone number of the other party.

Not to notify the other party of your cellphone number

Enter "184" before the cellphone number of the other party.

### Making an international call

#### au International Call Service

Available without any additional application.

Example: To call 212-123- $\triangle \triangle$  in the USA

International access code the Area code Phone number

- Calling charges for this service are added to monthly mobile phone calling charges and billed together.
- Please check the Country code at the au Customer Center.
- For charges, please refer to au MOBILE PHONE SERVICE GUIDE or au Customer Center.

#### 001 KOKUSAI MOBILE TALK

Application required. For inquiries, please contact the KDDI Customer Service Center.

**0077-7160** (toll-free; open 9:00 to 20:00 on everyday including weekends and national holiday)

Example: To call 212-123-

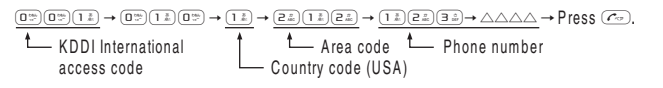

- Charges for 001 KOKUSAI MOBILE TALK are charged separately from monthly au telephone charges.
- Please check the Country code at the au Customer Center.
- For charges, please refer to au MOBILE PHONE SERVICE GUIDE or au Customer Center.

#### **Receiving a call**

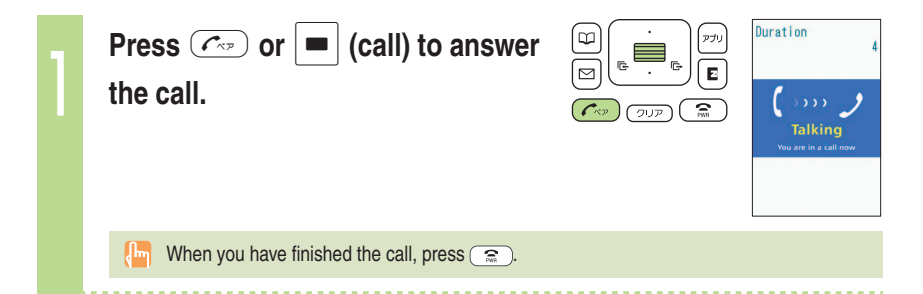

#### The display when you receive a call

| Phone number         When the other party has set to notify Caller ID           ※ If the other party's name and phone number are already phone book, that person's name is also displayed |                                                                                 |  |
|----------------------------------------------------------------------------------------------------|---------------------------------------------------------------------------------|--|
| "ID Unsent"                                                                                                    | When the other party has set not to notify Caller ID                            |  |
| "Payphone"                                                                                                    | When you have received a call from a payphone                                   |  |
| "Not support"                                                                                                    | When you have received a call from a party that is not able to notify Caller ID |  |

#### The display if you are unable to answer a call

If you are unable to answer a call, you are notified that you had a call on the display.

If you press (select), you can confirm the phone number of the other party that called you and redial that party.

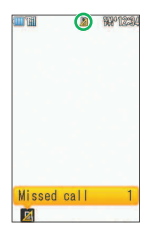

9/13 17:05 9Ron Edward

# **Redialing the number (Dialed/Received)**

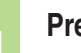

Press **•** in the idle screen.

(I : Display Received calls.
 (I : Display Dialed calls.

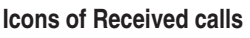

- The call that you did not answer (missed call)
- Interpretation of the seconds of incoming time (one-ring call)
- 涉 :The message stored at the Voice Mail center

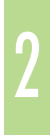

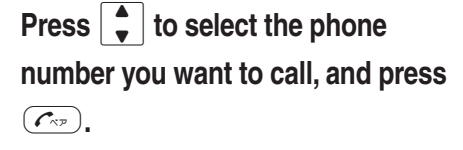

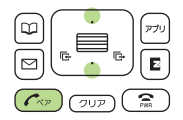

The call is connected to the phone number you selected.

In each memory, the phone numbers of last 30 calls can be saved.

# Changing the volume during a call

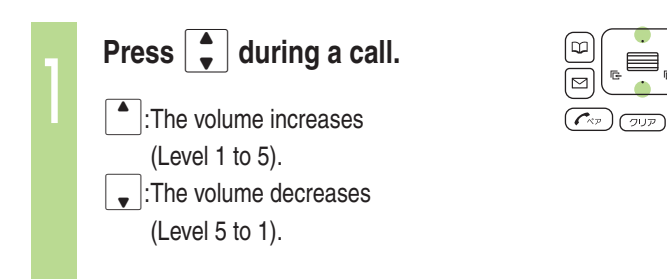

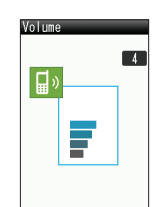

### Setting the manner mode

The W53S vibrates to notify you of incoming calls.

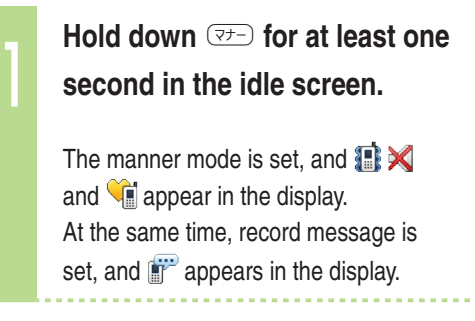

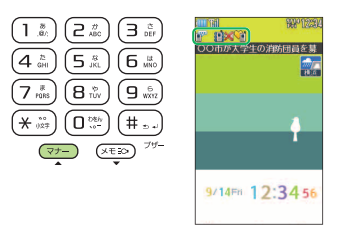

#### To cancel the manner mode

Hold down  $\fbox{r-}$  for at least one second in the idle screen.

There are four types of manner settings: "Manner," "Silent," "Drive" and "Original."

# Changing the volume and tone of the ringtone

Example: When setting a "preset" ringtone

| 1 | Press (menu) in the idle screen.                              | MySelection<br>Tools<br>Func / Settings<br>Data Folder<br>Momory Stick<br>Camera<br>Entertainment<br>Add shortcuts to personalized met                                                                                                    |
|---|---------------------------------------------------------------|----------------------------------------------------------------------------------------------------|
| 2 | Press v to select "Func/<br>Settings," and press<br>(select). | ⇒Func/Settings<br>Time/Toll/Sub<br>≥Sound/Vibrator<br>Soreen<br>ElScreen<br>ElSereen<br>ElSereen |
| 3 | Press to select "Sound/<br>Vibrator," and press<br>(select).  | Sound/Vibrator M2_<br>Dinoom, call<br>Ele-mail recv<br>BMGs receive<br>diC-mail recv<br>SiNewsFlash<br>GMachi-utaSet<br>ZiKeypad tone OFF<br>BEarphone set<br>Set melody, volume<br>and vibrator for<br>incoming calls                                                                                                    |
| 4 | Press ▲ to select "Incom. call,"<br>and press ■ (select).     | Incoming call M21<br>Volume 3<br>Vibrator OFF<br>Melody<br>▶Modern I<br>Image<br>@Standard I<br>Indicator<br>♥Trance                                                                                                    |
| 5 | Press ▲ to select "Volume," and press ■ (select).             | Incoming call                                                                                                    |

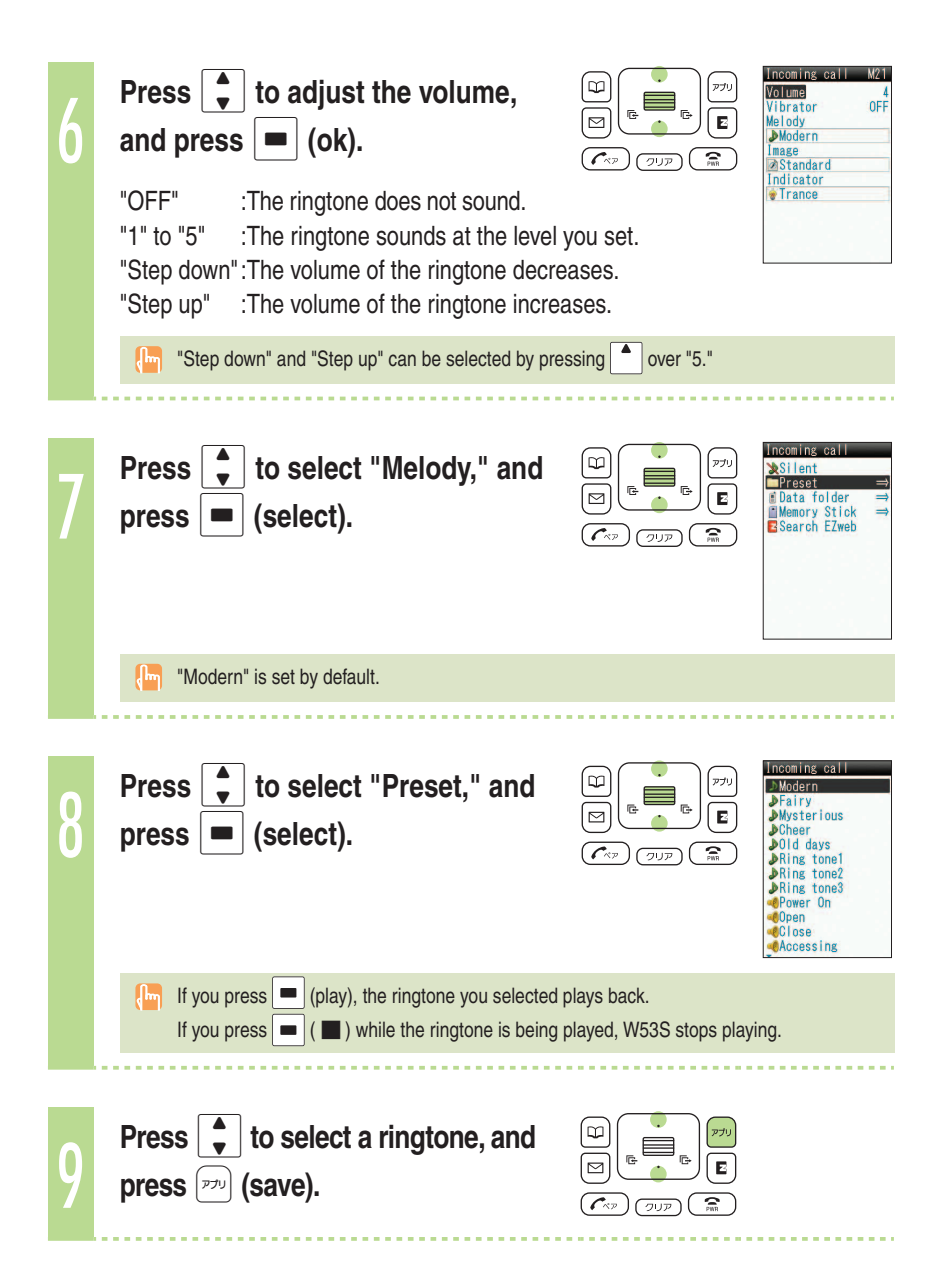

### Setting the record message

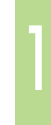

# Hold down (RED) for at least one second in the idle screen.

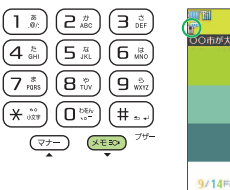

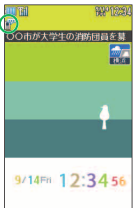

Record message is set, and prears in the display.

You can also use the record message to record a message from the other party by pressing 20 (memo) while receiving a call.

You can record up to three messages within 20 seconds each.

#### To cancel record message

Hold down  $(\ensuremath{\texttt{XED}})$  for at least one second in the idle screen.

- If the record message still contains any message, [[1]] remains in the display even after canceling record message. [[1]] disappears when record message data is deleted.
- When you turn the power off or when you are in a place where the signal is weak, use Answering Service (Voice Mail).

# Phone call

# Playing back recorded messages

|   | When a message is recorded                                                                       |                                                                                                    | <b>1 1 1 1 1 1 1 1 1 1</b>                                                 |
|---|--------------------------------------------------------------------------------------------------|----------------------------------------------------------------------------------------------------|----------------------------------------------------------------------------|
|   | A message and mean (number of recorded means the idle screen.                                    | ssages) appear in                                                                                                    | Record msg 1)                                                              |
| 1 | Press আ the idle screen.                                                                         | 1     ±     2     ±     3     ±       4     ±     5     ±     6     ±       7     ±     5     ±     6     ±       7     ±     5     ±     5     ±       7     ±     5     ±     5     ±       *     ±     1     1     ±     ±       *     ±     1     1     ±     ±       *     ±     1     ±     ±     ± | Memo function<br>1)Record msg<br>2)Voice memo<br>2)My voice<br>4)Memo      |
| 2 | Press 🖕 to select "Record msg,"<br>and press 		 (select).                                        |                                                                                                    | Record msg<br>∏Play msg<br>⊇Set ON                                         |
| 3 | Press 🖕 to select "Play msg,"<br>and press 		 (select).                                          |                                                                                                    | Play msg<br>●Sep 14 10:32<br>-John Smith                                   |
| 4 | Press 🖕 to select the recorded message to play back, and press < <ul> <li>(play).</li> </ul>     |                                                                                                    | Play mss<br>JSep 14 10:32<br>⊮John Smith<br>OO⊖OOO⊖OOO<br>Playing<br>5sec. |
|   | You can delete recorded messages by pressing<br>playing back, or by pressing (delete) after play | (delete) while the reco                                                                                                    | rded message is<br>ge.                                                     |

# **Text input**

# Changing the input mode

Input text by changing the input modes below.

| Veno<br>512 (英力授)12<br>Input mod                                                                                                    | 漢<br>)<br>)<br>)<br>)<br>)<br>)<br>)<br>)<br>)<br>)<br>)<br>)<br>) | :Kanji/Hiraga<br>:Kana mode<br>:English moo<br>:Number mo | ina mode<br>(single/double by<br>le (single/double l<br>de (single/double | te)<br>pyte)<br>byte) |           |
|----------------------------------------------------------------------------------------------------|--------------------------------------------------------------------|-----------------------------------------------------------|---------------------------------------------------------------------------|-----------------------|-----------|
| Press (mode) in the text input         screen.         Each time you press (mode), the input mode changes in following order:         English → Number → Kanji/Hiragana → Kana → English |                                                                    |                                                           |                                                                           |                       |           |
| English mo<br>Veno<br>•<br>•<br>512 380                                                                                                    | de N                                                               | umber mode                                                | F7U<br>F7U<br>F7U                                                         |                       | Kana mode |
# Inputting text

### To input alphanumerics

In the text input screen, press the keys as described in the table below.

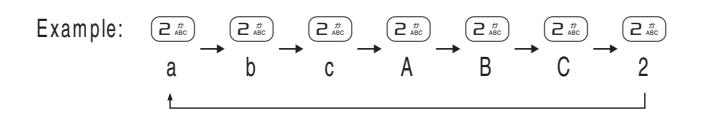

| $\overline{}$                                          |       |   |   | 1    | Numbe   | r of tir      | nes to              | press           | the ke   | у                  |    |    |    |
|--------------------------------------------------------|-------|---|---|------|---------|---------------|---------------------|-----------------|----------|--------------------|----|----|----|
| Key                                                    | 1     | 2 | 3 | 4    | 5       | 6             | 7                   | 8               | 9        | 10                 | 11 | 12 | 13 |
| 1.*                                                    |       | @ | / | :    | -       | _             | ~                   | 1               |          |                    |    |    |    |
|                                                        | а     | b | С | Α    | В       | С             | 2                   |                 |          |                    |    |    |    |
| ( <sup>5</sup> ) E                                     | d     | е | f | D    | E       | F             | 3                   |                 |          |                    |    |    |    |
|                                                        | g     | h | i | G    | Н       | I             | 4                   |                 |          |                    |    |    |    |
| ( <b>5</b> <sup>#</sup> / <sub>IKL</sub> )             | j     | k | I | J    | K       | L             | 5                   |                 |          |                    |    |    |    |
| ( <b>Б</b> <sup>в</sup> ммо                            | m     | n | 0 | М    | Ν       | 0             | 6                   |                 |          |                    |    |    |    |
|                                                        | р     | q | r | s    | Ρ       | Q             | R                   | S               | 7        |                    |    |    |    |
| ( <b>8</b> <sup>†</sup>                                | t     | u | v | Т    | U       | ۷             | 8                   |                 |          |                    |    |    |    |
|                                                        | w     | х | у | z    | W       | Х             | Y                   | Ζ               | 9        |                    |    |    |    |
|                                                        | Space | ! | ? | -    | ,       | ,             | ;                   | (               | )        | 33                 | &  | ¥  | 0  |
| ( <b>★</b> <sup>∗a</sup> / <sub>(27</sub> ) <b>*</b> 1 | !     | ? | - | ,    | ,       | ;             | (                   | )               | 33       | &                  | ¥  |    |    |
| (# ,,)                                                 |       |   |   | Back | k space | B<br>function | reak line<br>when e | es<br>ntering o | characte | ers <sup>**2</sup> |    |    |    |

#### Character key assignment table (single byte alphanumerics)

- \*1 \*: is also used to switch between uppercase and lowercase of current displayed characters.
- %2 When you enter the characters by pressing keys, (#...) is used to reverse the order of characters to be appeared (Back Space function).

Example:  $(2 \frac{\pi}{ABC}) \rightarrow (2 \frac{\pi}{ABC}) \rightarrow (\# \pi)$ 

 $a \rightarrow b \rightarrow a$ 

You can input your e-mail address using up to 30 single bytes alphanumeric in lowercase including "-" (hyphen), "." (dot), and "\_" (underscore). Note, however, "." (dot) and "0" cannot be used at the beginning of your e-mail address. Characters and symbols with blue background in the above table cannot be used before @ of "\cap\@ezweb.ne.jp."

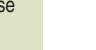

Example: To input "tomy1" in the mail address

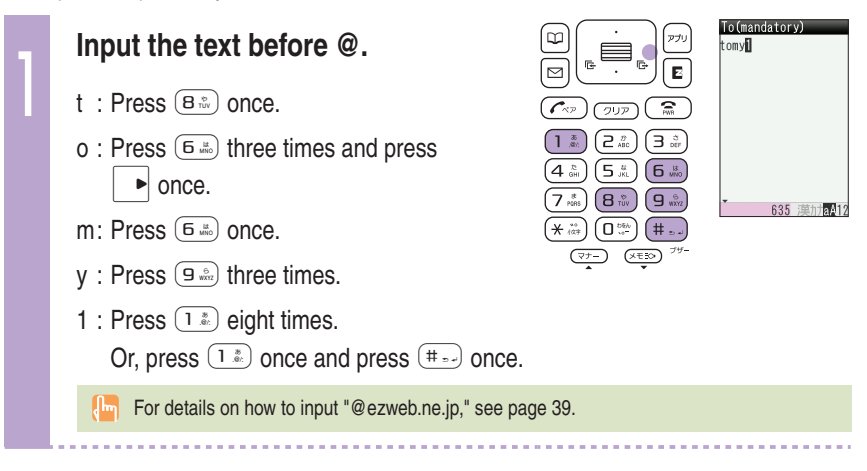

### **To consecutively input characters assigned to the same key**

Input the first character, press And press the next character key.

After inputting the first character, no operation for about four seconds automatically moves entering position.

Example: To input "ab"

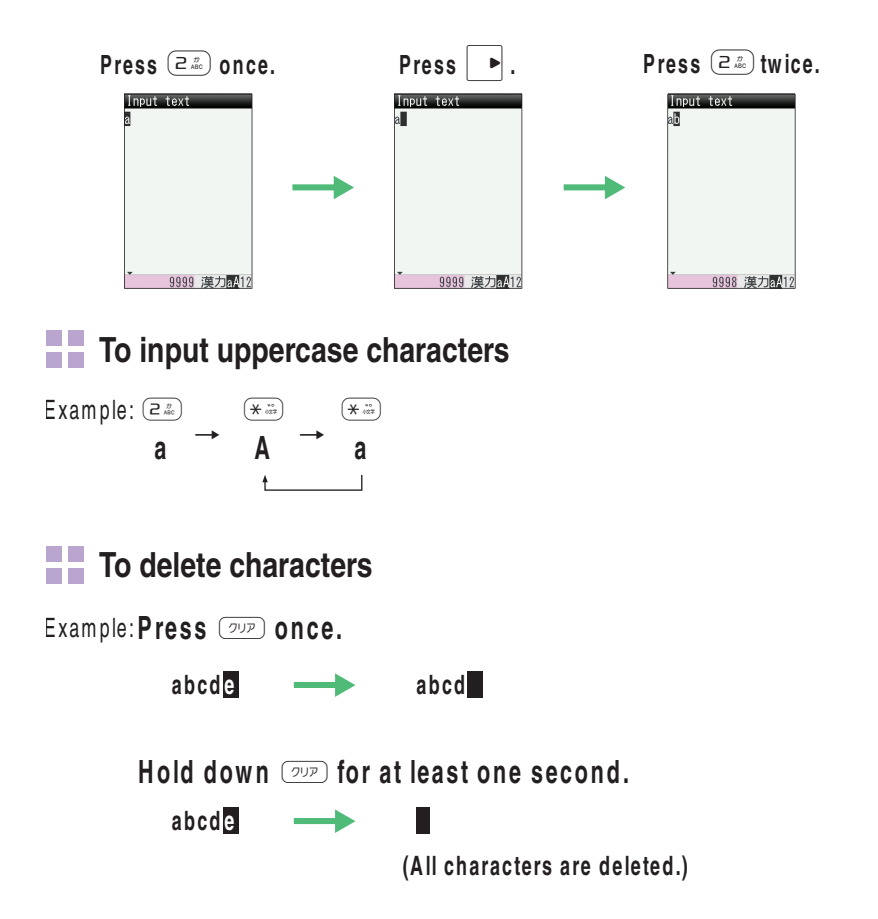

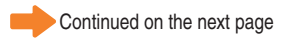

#### To input pictorial characters, symbols and emoticons

#### Press **E** (**U**/smb) in the text input screen.

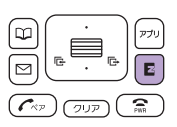

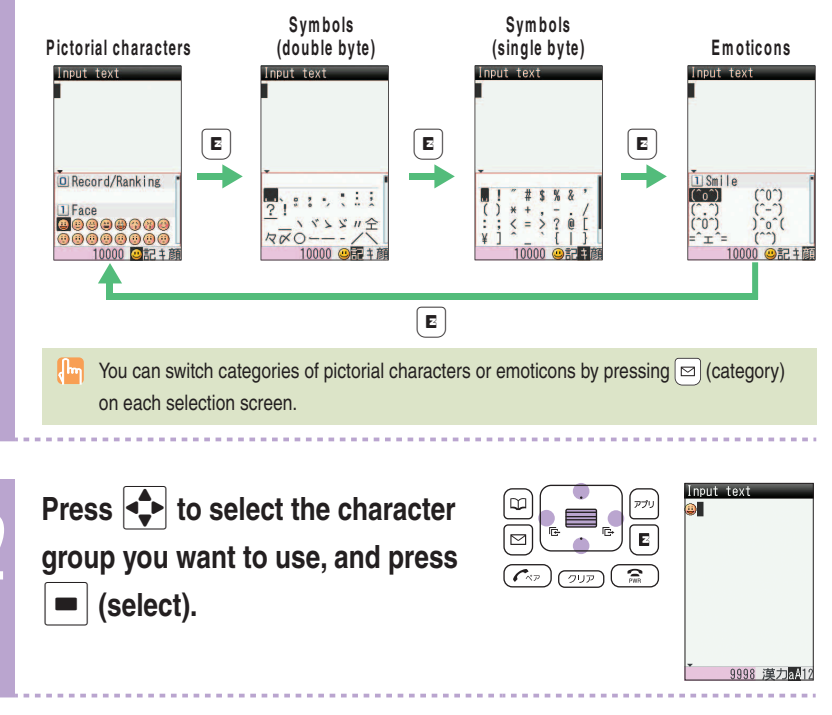

The character group that you can select is different depending on the current input screen.

#### To input useful sentences

You can enter your frequently used sentences using our useful sentence list.

Example: To input "@ezweb.ne.jp" in the mail address

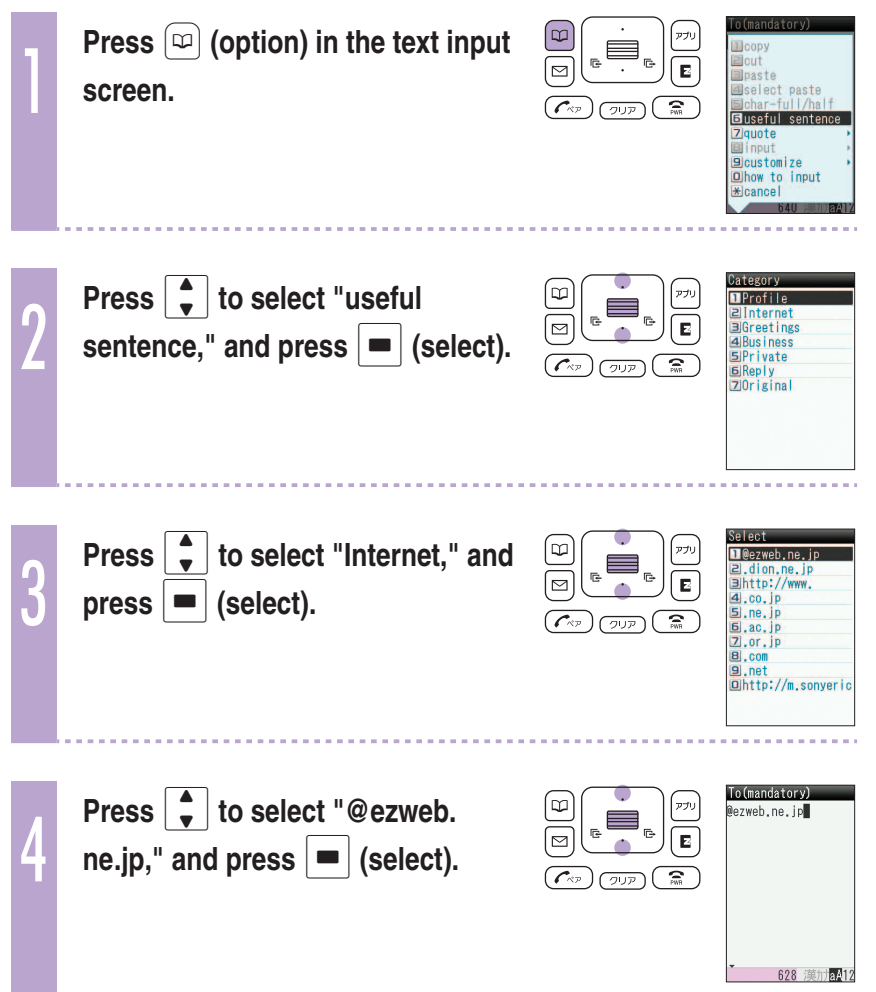

# Phone book

You can save up to 1,000 phone numbers or e-mail addresses.

# Saving to the phone book

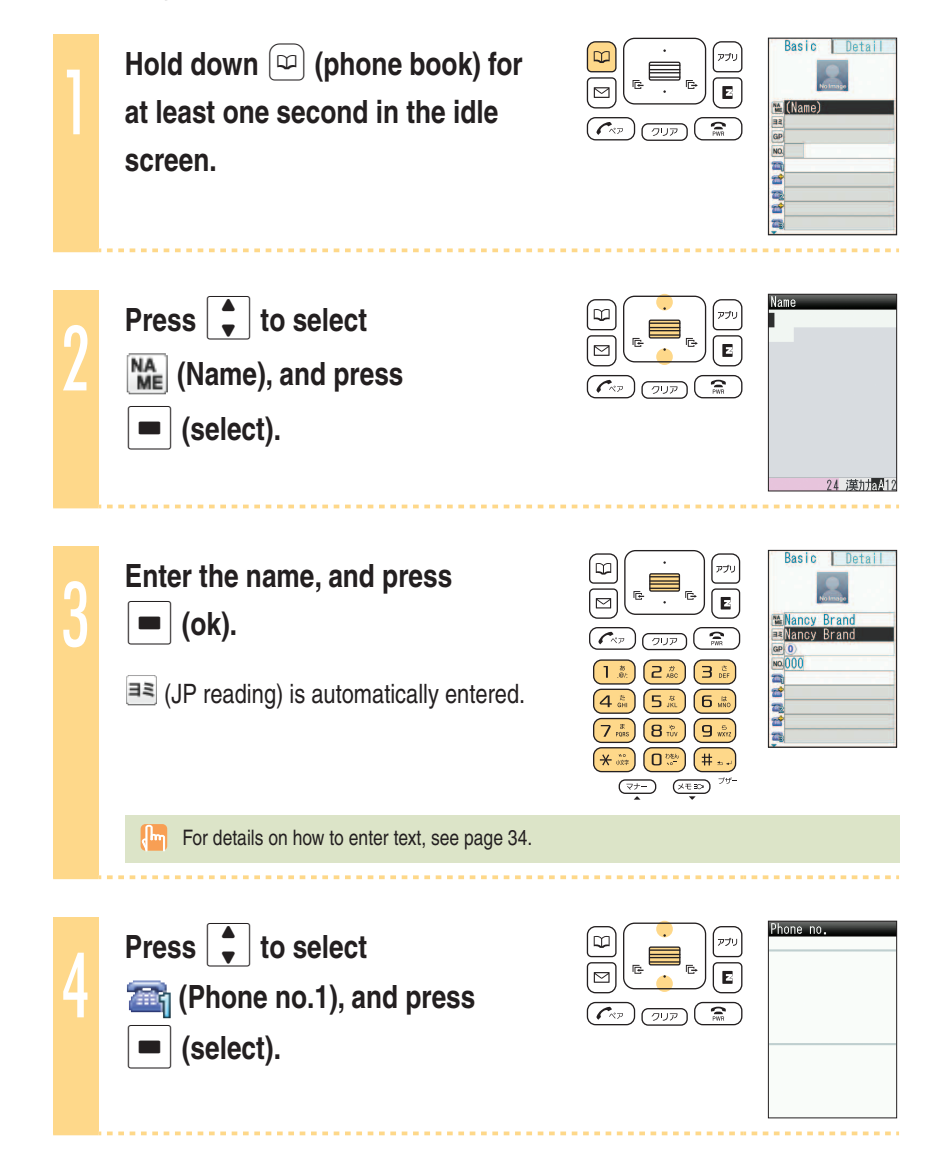

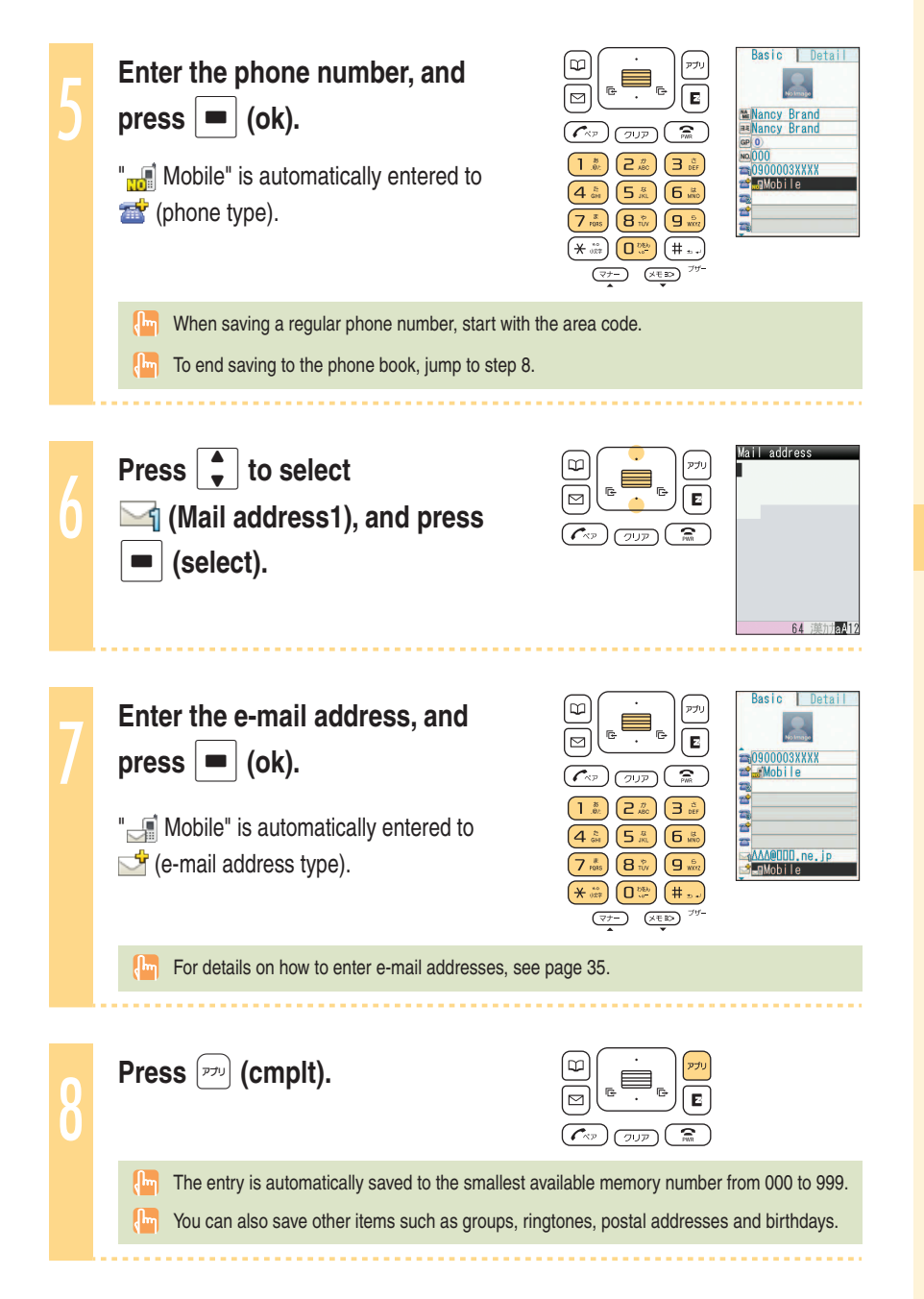

# Editing the phone book

Example: To edit phone numbers Press  $(\square)$  (phone book) in the idle アプリ 111太郎 Ē4 CO30001XXX F. Е  $\square$ screen. 0900002XXXX PWR ( **Г**КР (70) 赤坂花子 1090000 阿部 030002XXXX To switch from the " あ " to "ETC" W アプリ display lines  $\square$ Ζ Brian Mill 0900002XXXX ( 🕬 PWR Press Carol Adams 0900001XXXX Jane Moore #030002XXXX Basic Detail Press **to** select the entry W アプリ M Е to edit, and press = (select). Nancy Brand Nancy Brand **P** קטרי 20900003XXXX ΔΔΔΔ@ΟΟΟ.ne.jp ΟΟΟ@ΔΔΔ.ne.jp Basic Detail Press (edit). œ アプ  $\square$ Ζ Mancy Brand Nancy Brand **P**MR ( 🖍 (707) m0900003XXXX Mobile 20 Home 030001XXXX Phone no Press **t** to select the item you Ψ アプリ Е  $\square$ want to edit (in this case, 23), CAP PWR 0900003XXX> and press **–** (select).

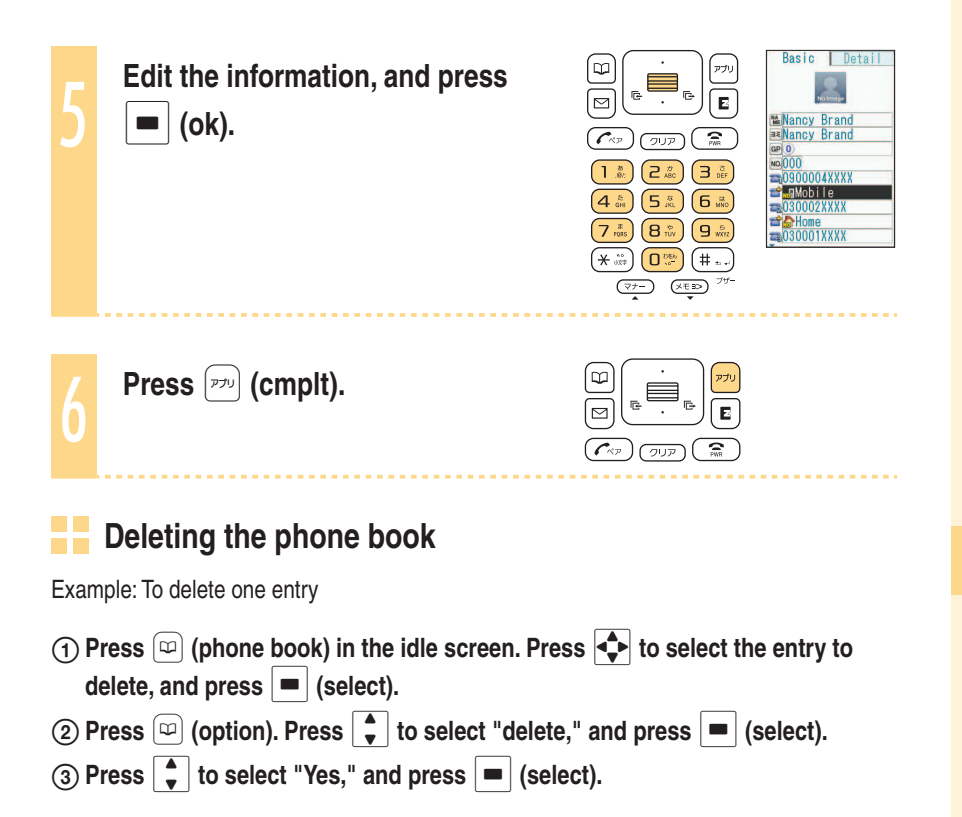

## Making a call from the phone book

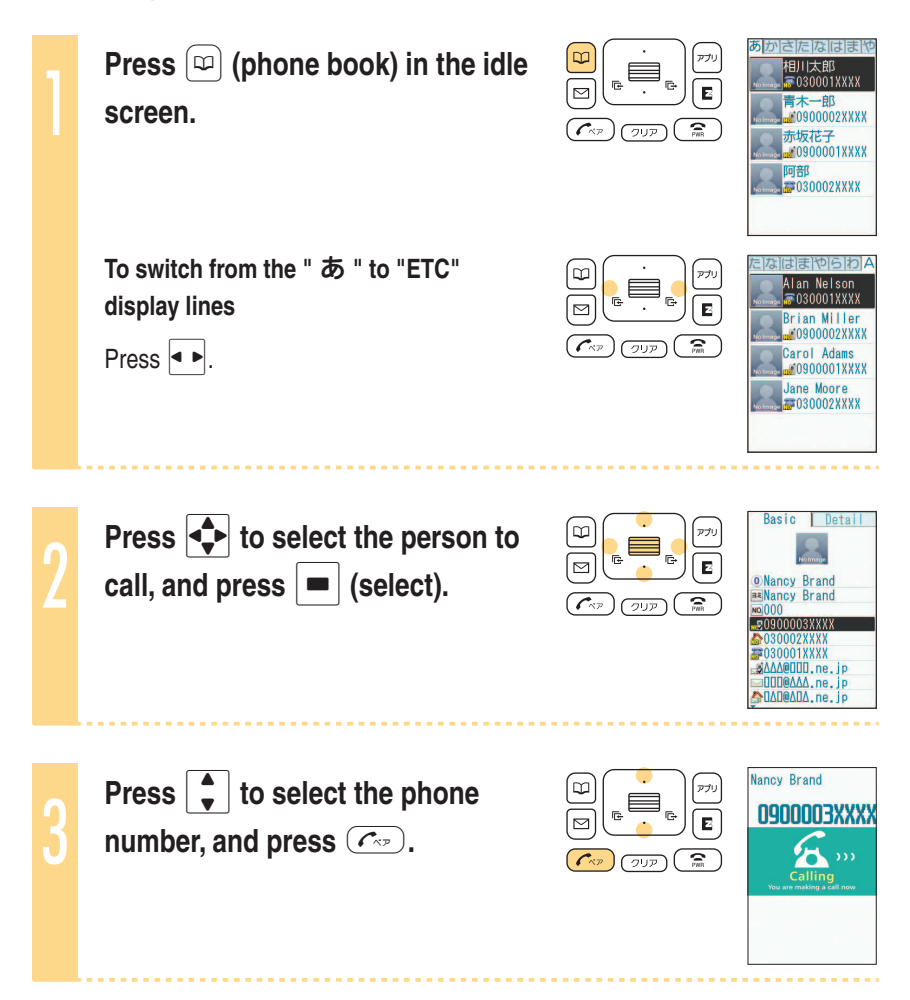

# Saving from Dialed/Received calls

| ] | Press  in the idle screen.  (I):Display Received calls.  (I):Display Dialed calls.                                                                                         |                          | Received         Dialed           9/14         11:05 zr           030001XXXX         9/14           9/14         10:00           2/030004XXXX         9/14           9/14         10:00           3/Ccarol Adam         9/13           9/13         22:0000           3/John Smith ±         9/13           9/13         17:05           9/14         17:05 |
|---|----------------------------------------------------------------------------------------------------|--------------------------|----------------------------------------------------------------------------------------------------|
| 2 | Press to select the phone<br>number to save in the phone book,<br>and press (save).<br>"New":Create and save a new address.<br>"Add" :Add and save newly added information |                          | Received Disied<br>9/14 1:05 pr<br>0 0 3000 XXXX<br>Select way to<br>save to<br>phone book<br>New<br>Add<br>9/13 17:05<br>5 Ron Edward r                                                                                                    |
| 3 | Press to select "New," and<br>press (select).<br>The phone book edit screen appears. The<br>phone number you selected is automatically<br>entered.                         |                          |                                                                                                    |
|   | For details on how to save information in the phon and 41.                                                                                                    | e book, see steps 2 to 8 | on pages 40                                                                                                    |

# **Pair Function**

# Saving to the Pair Function

You can save up to five phone numbers (like frequently used ones) from the phone book, and make calls or send mails with a simple operation.

You need to save Pair Partners to the phone book beforehand. For details on how to save numbers in the phone book, see pages 40 and 41.

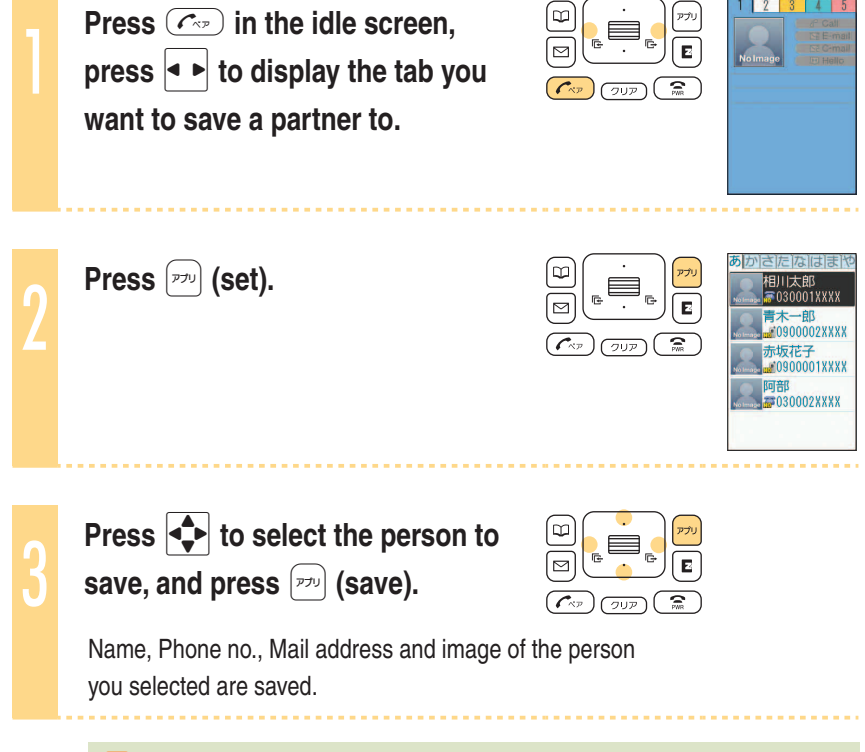

Deleting Pair Partner's data from the phone book also cancel the Pair Function for those data.

# Making a call by using Pair Function

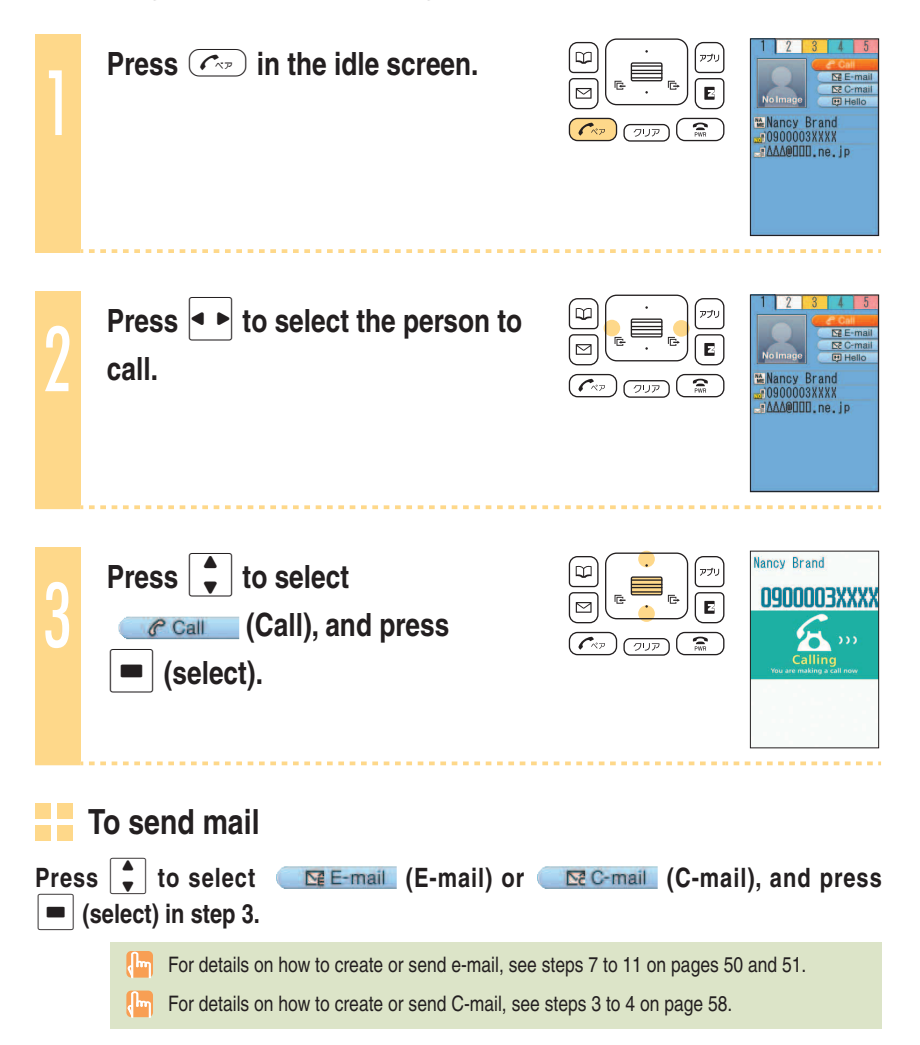

# Mail

# Using e-mail

**EZweb** subscription required

#### About e-mail

E-mail allows you to exchange mail with PCs or cellphones that supports e-mail. You can send mail comprising up to 5,000 double/10,000 single byte characters, also photos and movies.

#### Before using e-mail

- You need to subscribe to the EZweb service to use the e-mail service. Contact an au shop or Customer Service Center if you did not subscribe to the service at the time of purchase.
- Make initial settings before using the e-mail and EZweb services. See page 22 to make initial settings.
- · You can send e-mail to up to five recipients at a time.
- · You can send up to 1,000 e-mails (counted by recipients of messages) in one day.
- · It may take a short while to send/receive mails when they have attachments.

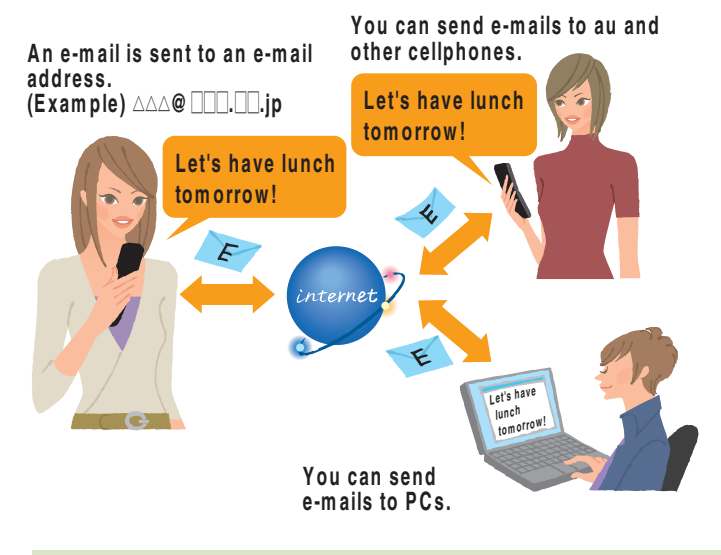

 Data communications fee (varied by the data amount) is charged when sending/receiving e-mail.

# Creating and sending e-mail

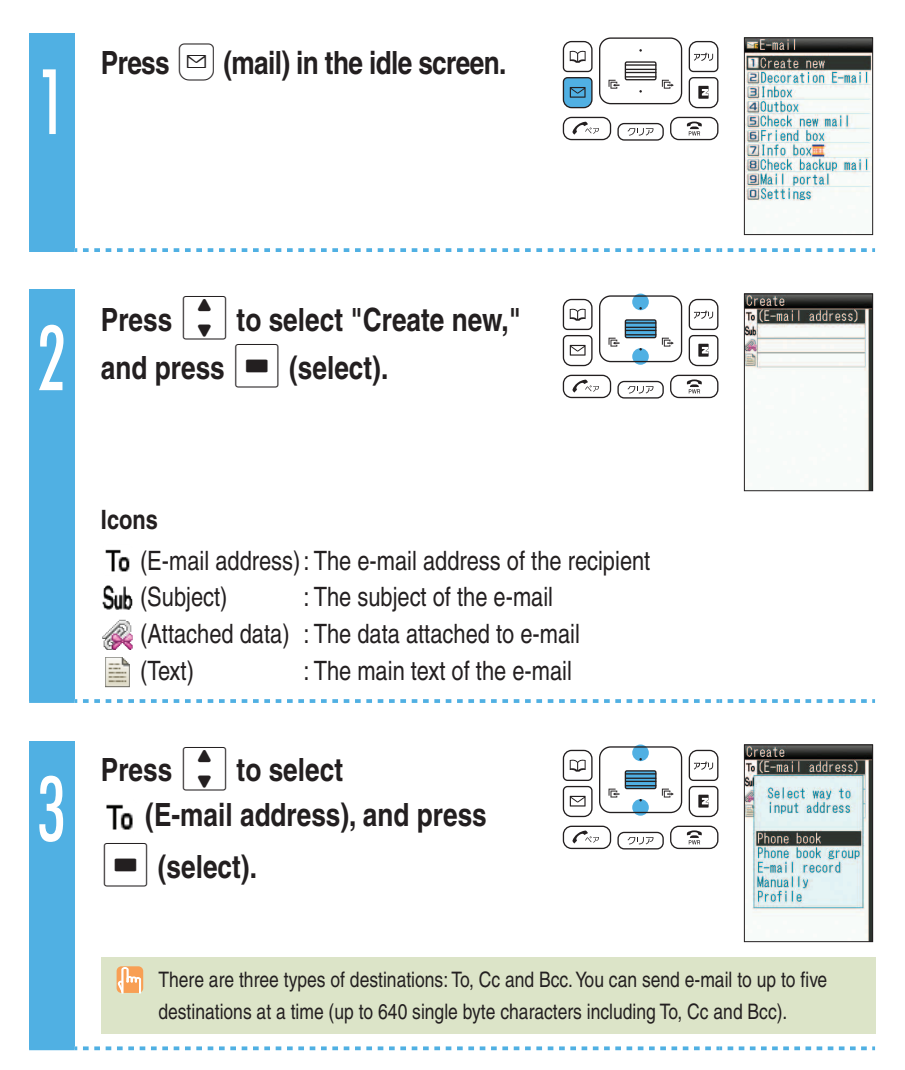

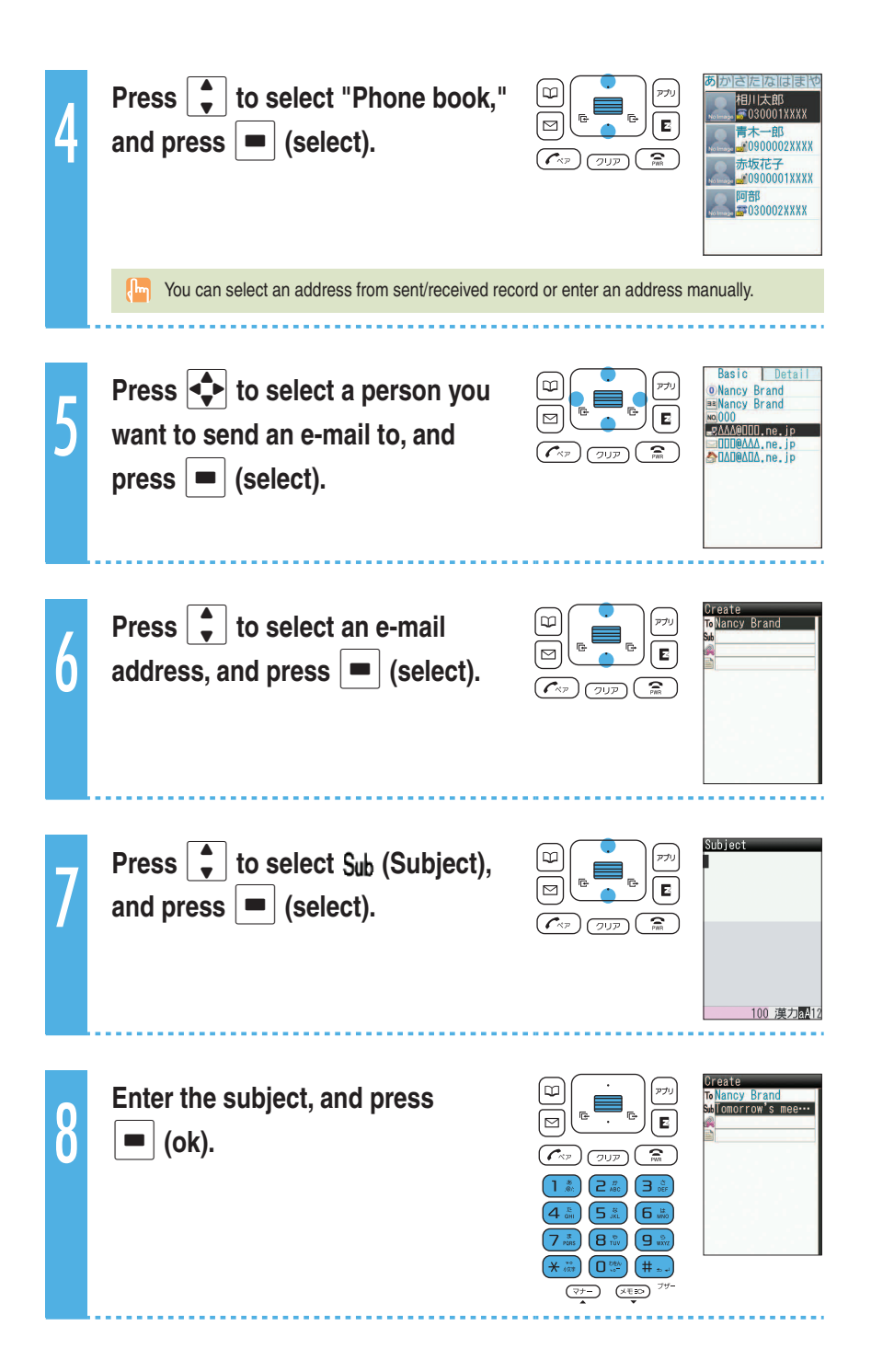

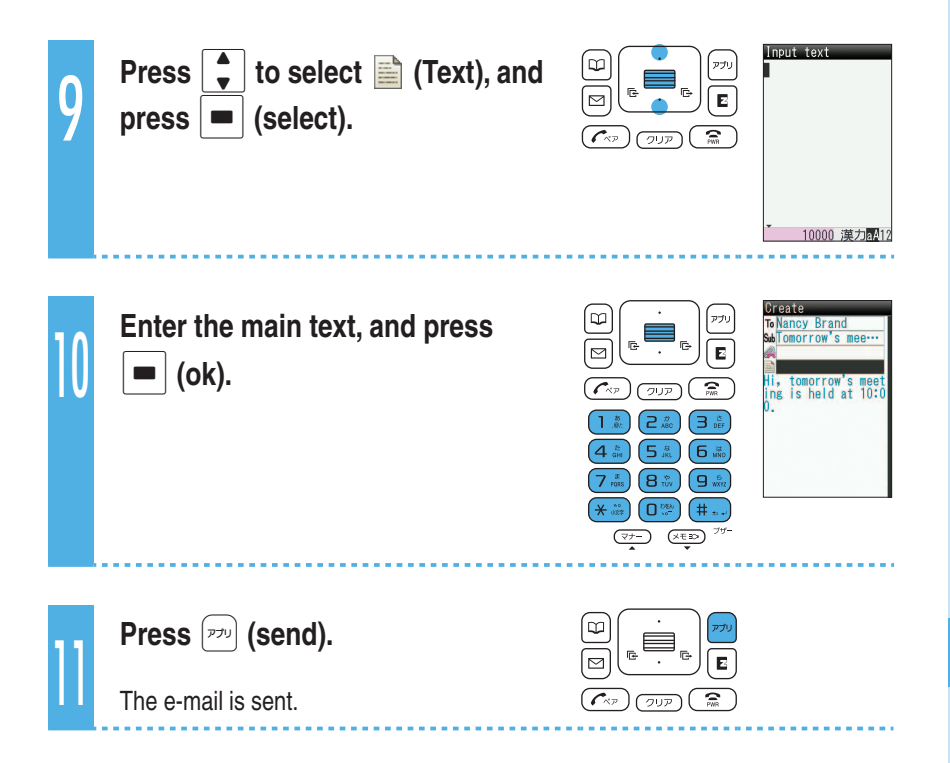

## **Opening a received e-mail**

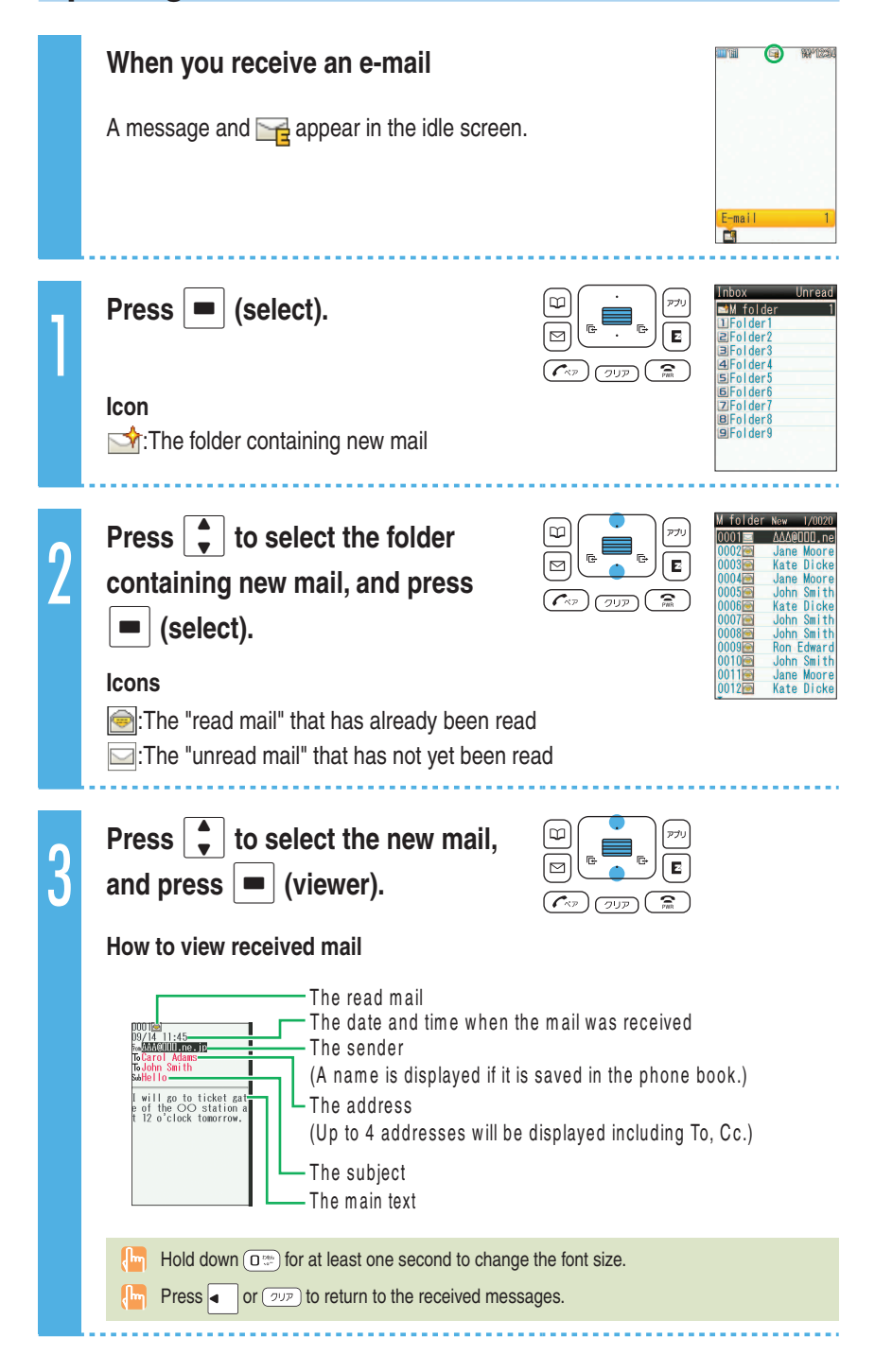

52

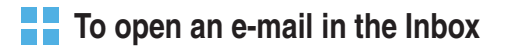

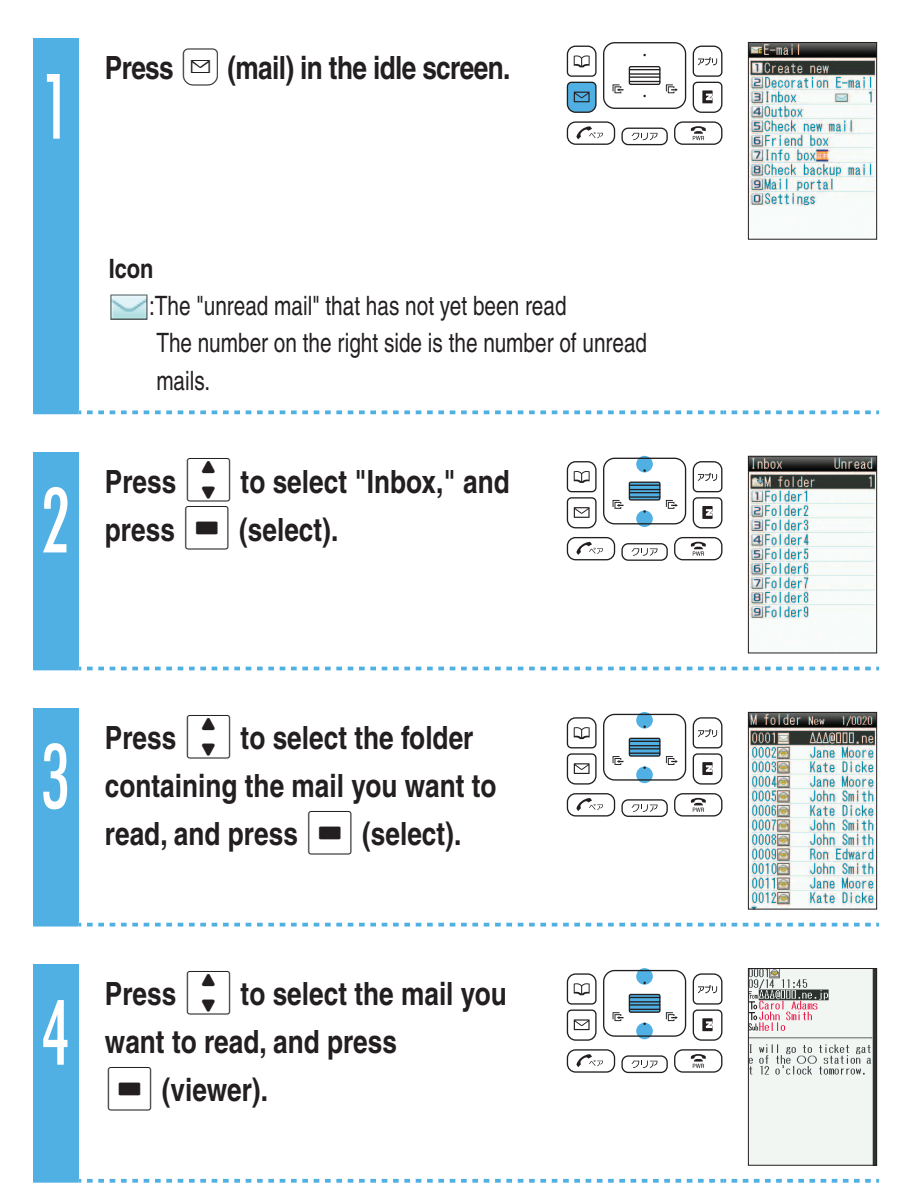

## Replying to a received e-mail

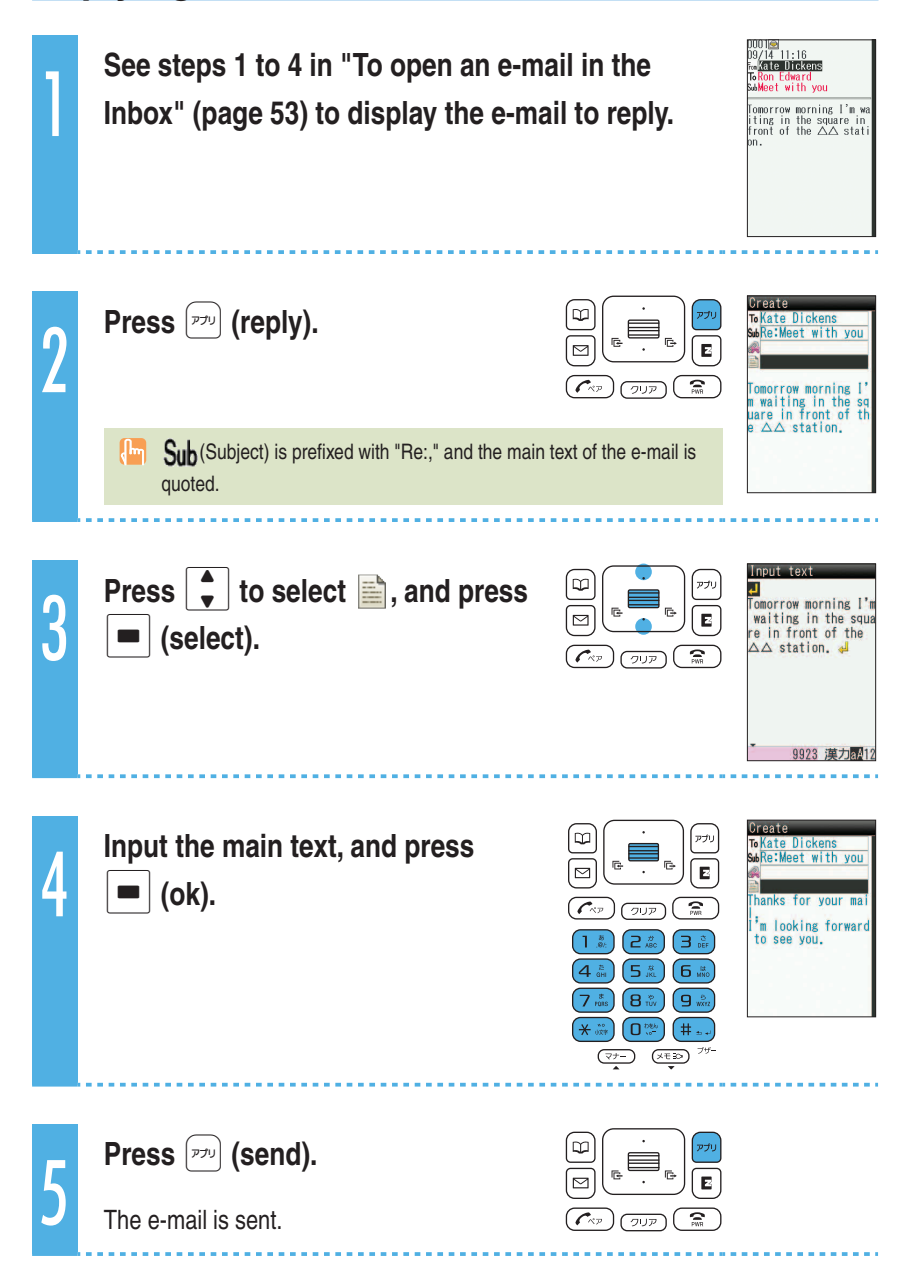

# Reading e-mails with photo or movie attached

Example: To read an e-mail with photo and movie attached

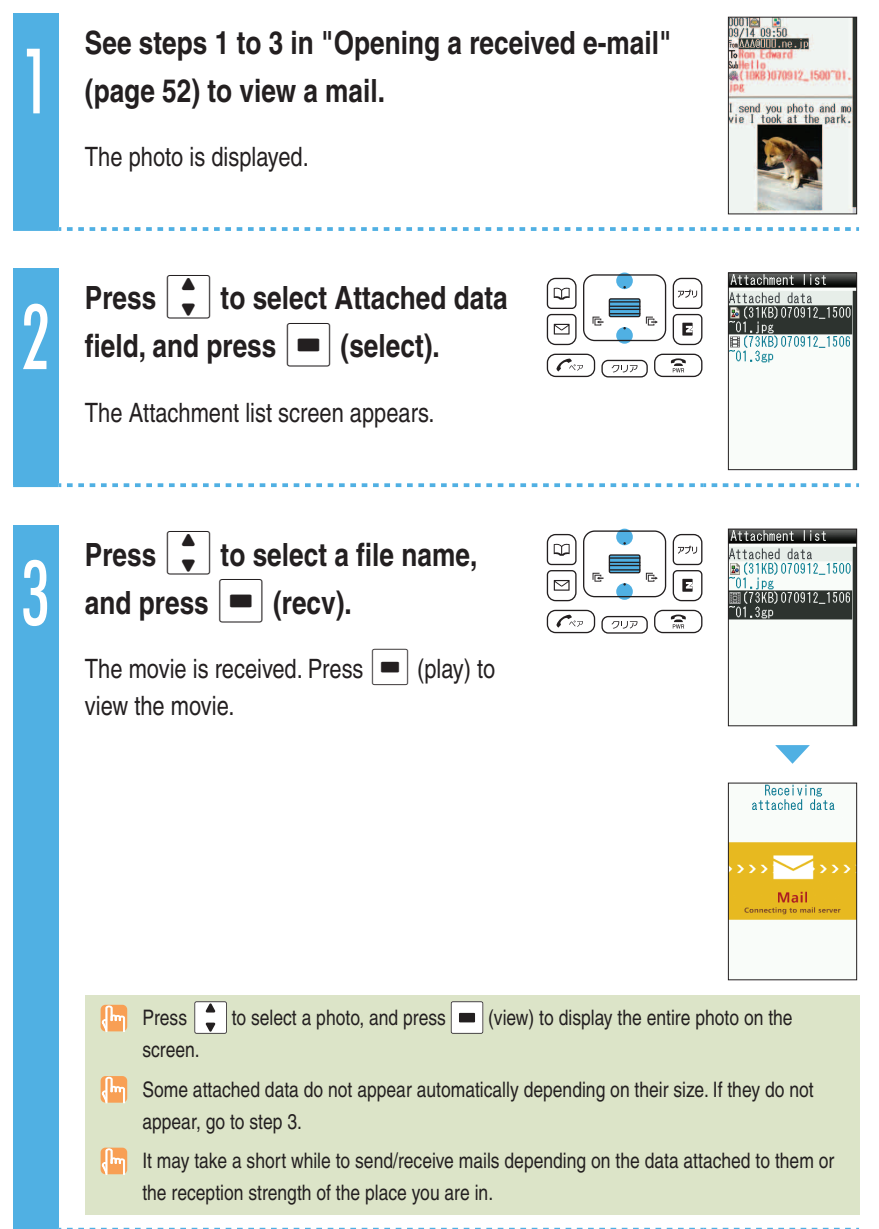

# Filtering spam

We recommend that you set our mail filter function to block spam.

Using Supportive setting, you can set mail filter function with simple operations answering onscreen questions.

#### Setting the mail filter

Example: To access the Supportive setting

 Press (mail) in the idle screen. Press (to select "Settings" → " Mail filter," and press (select).
 Press (to select "Yes," and press (select). Press (to select "次へ," and press (select).
 Enter your security code. Press (to select "送信," and

Press to select the item you want to confirm, and press 
 (Select).

### Simple settings

press = (Select).

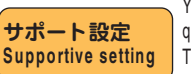

You can set your mail filter preferences by answering questions.

This is recommended for those who want to confirm one's preferences step by step.

フィルターレベル (高) Filter level (Strict) You can block all incoming e-mails from PC. This is recommended for those who use e-mail only between cellphones.

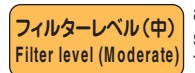

You can block the incoming e-mail from specified sender, also the e-mail with "未承諾広告※" in it's title, and spoof e-mail. This is recommended for those who have troubles with

This is recommended for those who have troubles with spam sender.

フィルターレベル (低) Filter level (Normal)

You can block the incoming e-mail containing "未承諾広告※" in it's title, and spoof e-mail. This is recommended for all e-mail users.

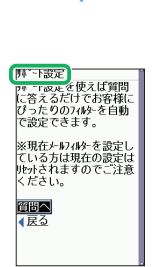

発行

メールフィルター ■カンタン設5

By changing your e-mail address, you can prevent spam from being received. For details on how to change e-mail address, see pages 24 and 25.

# Using C-mail

### About C-mail

C-mail allows you to exchange mail among other au cellphones that supports C-mail using cellphone numbers. You can send C-mail comprising up to 50 double/100 single byte characters.

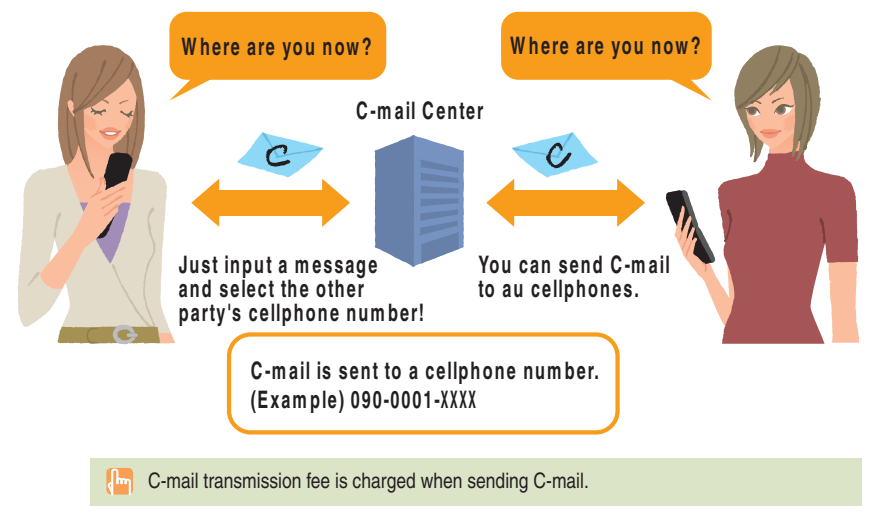

#### C-mail Safety Block

C-mail Safety Block allows you to reject C-mails that include URL (http://ddd,

https://ddd) or phone numbers in the C-mail main text.

C-mail Safety Block is valid by default. You can cancel the setting to receive C-mails that include URL or phone numbers.

# **Creating and sending C-mail**

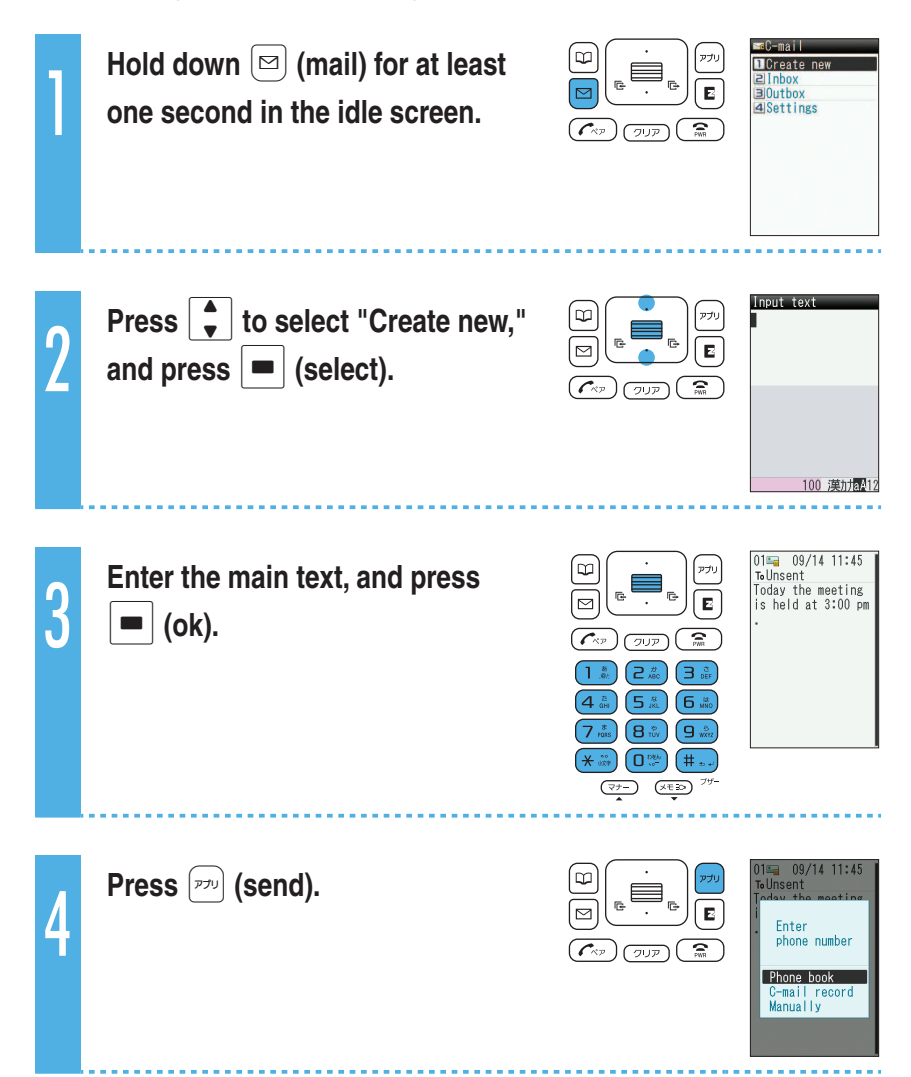

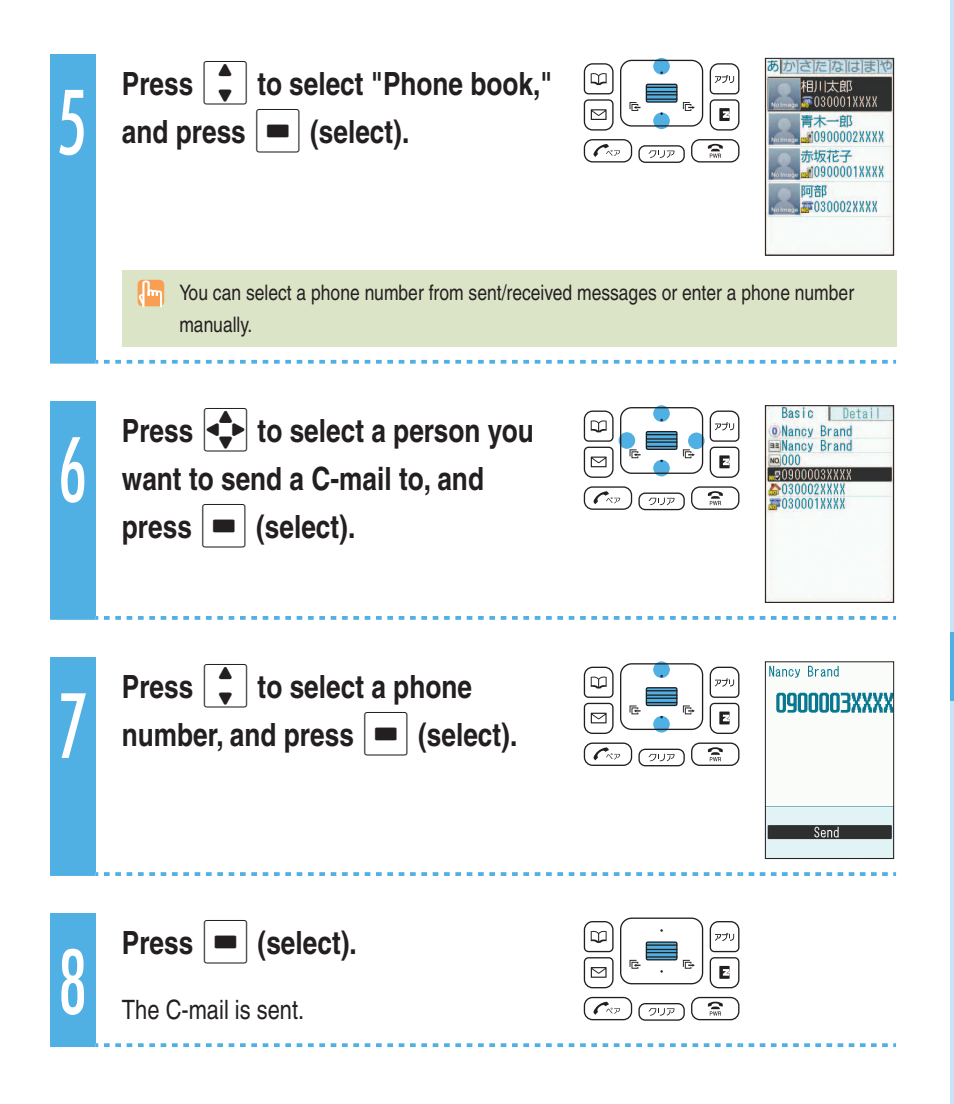

# **Opening a received C-mail**

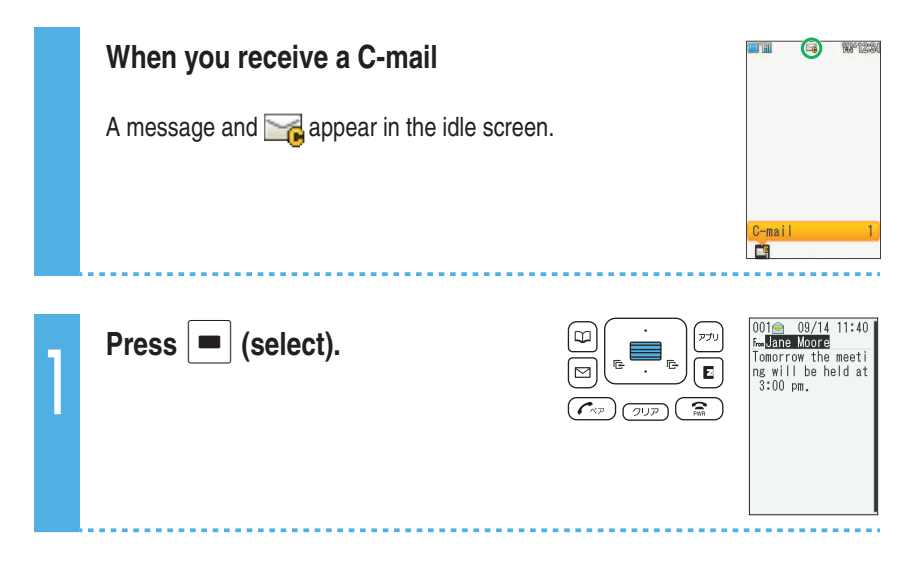

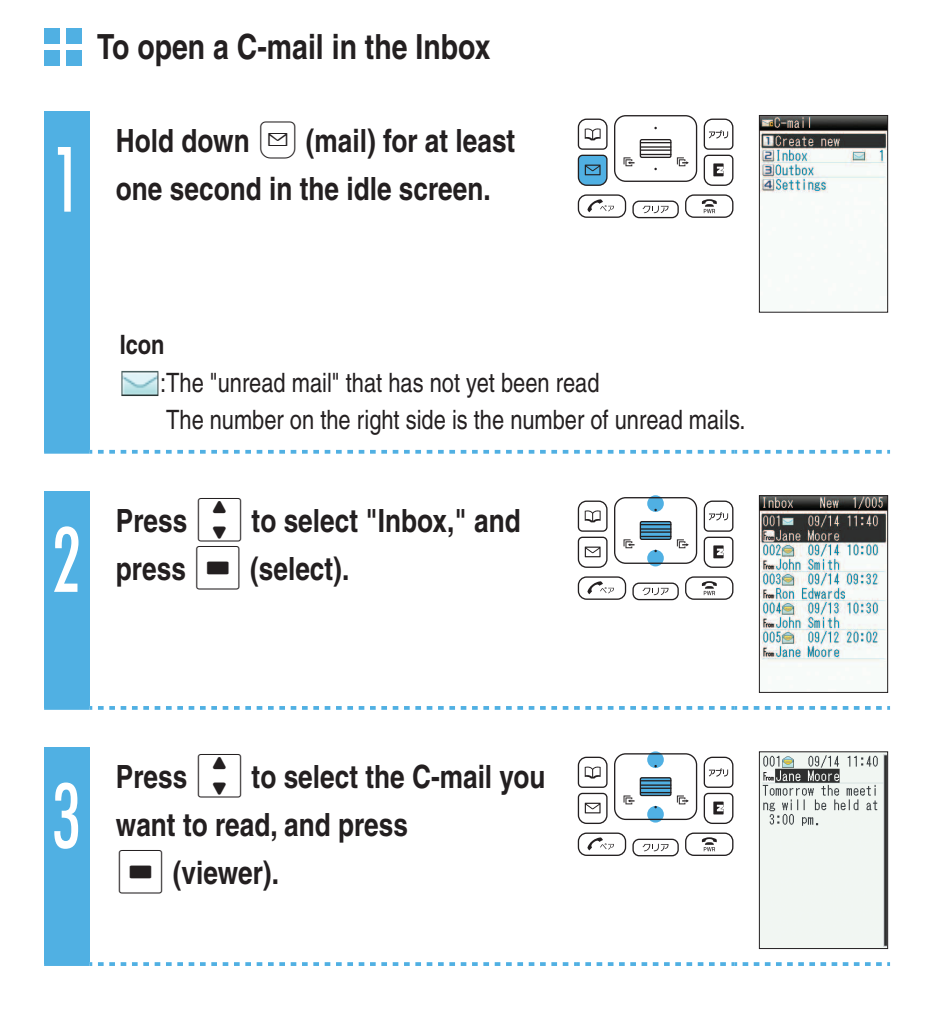

# Camera

The W53S has a 2.01 Megapixel camera and allows you to take photos and record movies.

# What you can do with the camera

# You can use images on the W53S.

You can set photos you took as the image for the idle screen, set them to display when you have an incoming call, or save photos or movies to the phone book.

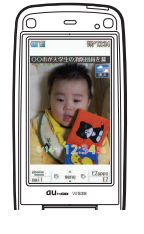

### You can mail photos and movies.

You can send images up to 500 KB<sup>™1</sup> by attaching to an e-mail. ※1 It may take a short while to send/receive mails depending on the reception strength of the place you are in.

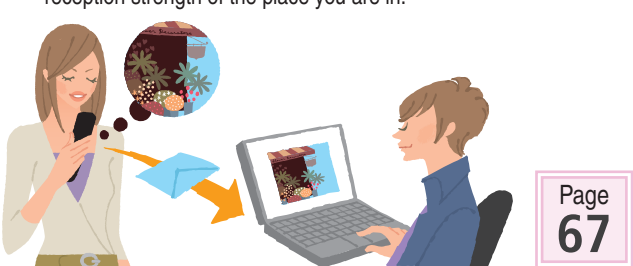

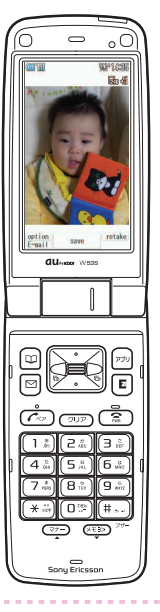

### You can print out photos or browse them using a PC.

You can save photos you took in the "Memory Stick Duo" (sold separately) and print them out with a printer or at a DPE shop, or browse them using a PC.

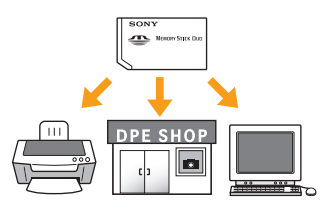

# Successful taking of photos

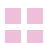

#### How to hold the W53S

To take "QVGA," "QQVGA" or "WideQVGA" photos

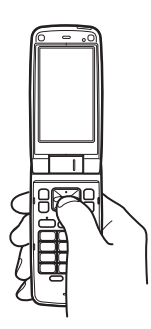

To take "0.3M," "1M," "1.5M(Wide)," "2M" photos or record movie

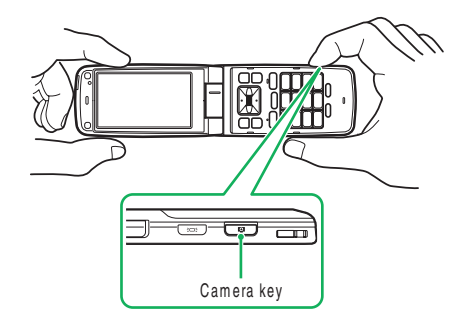

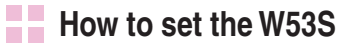

- (1) Hold your bent arm tight against your body.
- (2) Hold the main unit not to shake it.

If your armpits are open or your arms are stretched, the main unit may move and it may cause a blur.

#### (3) Be sure not to cover the lens with your fingers.

Smeared lens (with fingerprint, etc.) can blur your images.

#### To stabilize the shot

#### (1) Do not move the main unit.

Do not move the main unit after you press the shutter until the shutter sound stops. Be careful especially when you shoot in the dark.

#### (2) Use self-timer.

You can prevent a blur caused by pressing the shutter.

# **Taking photos**

1

Press (camera key) on the side of your cellphone in the idle screen.

The photo monitor screen appears.

2

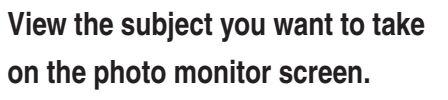

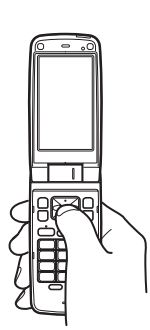

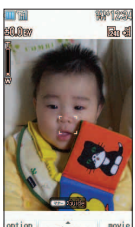

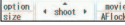

#### Press **E** (AFlock).

W53S camera automatically focuses on the subject. And you hear a short sound then frame's color turns into green from white.

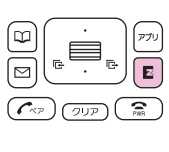

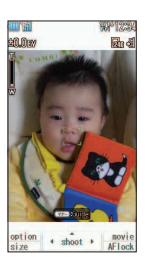

To automatically focus on the subject, half-press (camera key) on the side continuously. When you hear a short sound and frame's color turns into green from white, full-press (camera key).

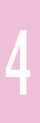

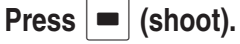

You hear the shutter sound, and the photo you have taken is displayed (preview screen).

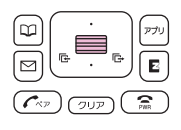

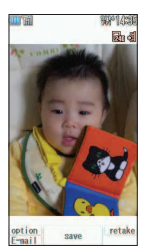

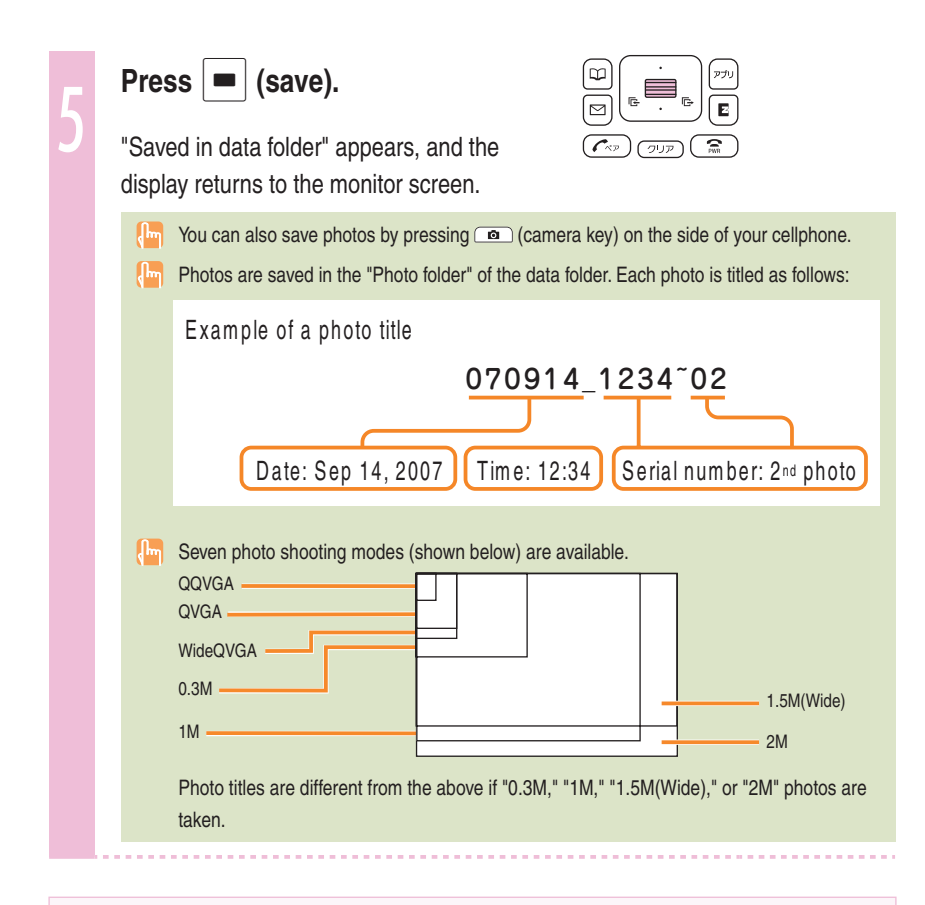

#### About the "Memory Stick Duo" (sold separately)

If you take photos with "0.3M," "1M," "1.5M(Wide)," or "2M" with inserting the "Memory Stick Duo" in the W53S, the images are saved in the "DigiCame folder" in the "Memory Stick Duo".

# Viewing photos you have taken

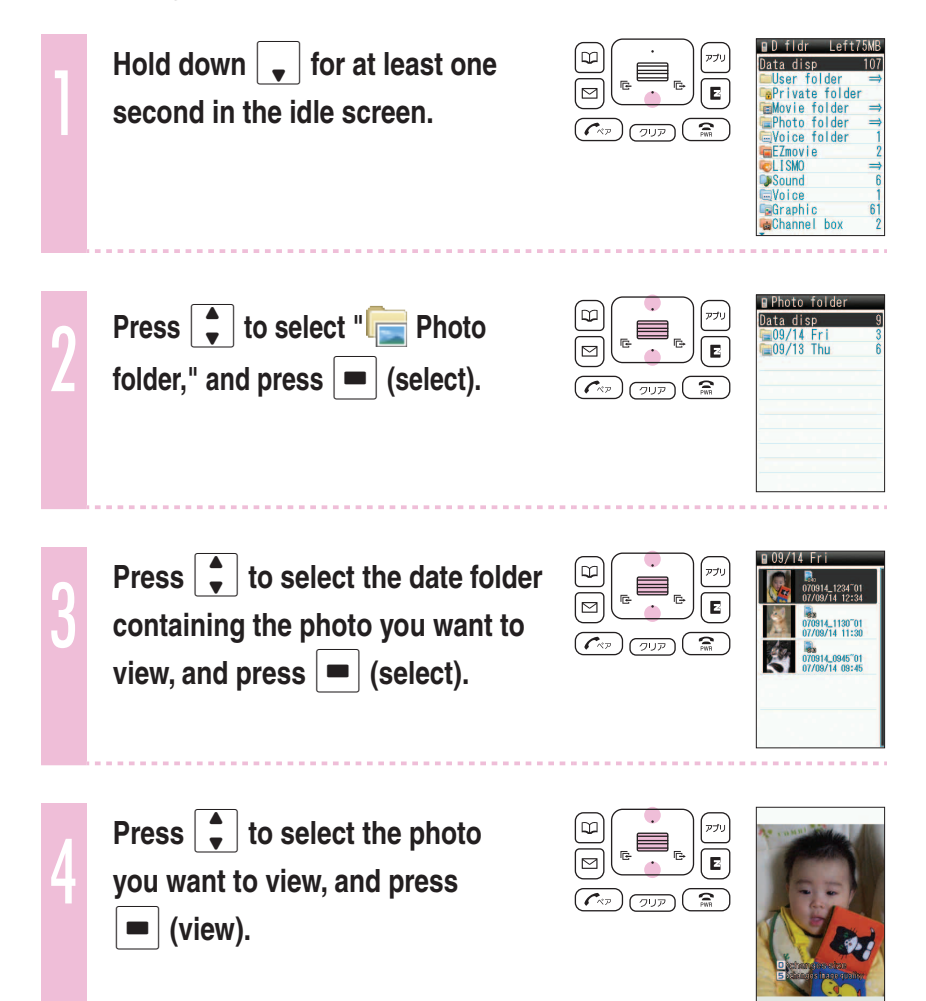

# Attaching a photo to e-mail

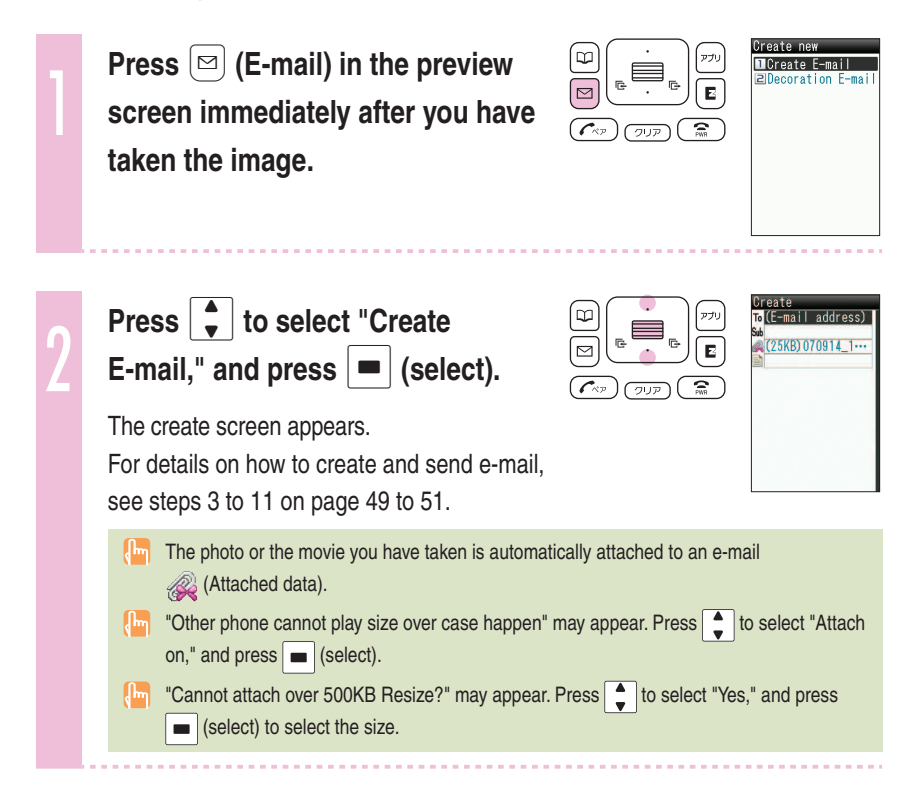

Camera

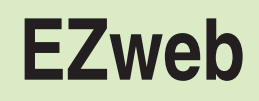

EZweb subscription required

# About EZweb

You need to subscribe to the EZweb service to use the EZweb service. Contact an au shop or Customer Service Center if you did not subscribe to the service at the time of purchase. Make initial settings before using. If you have not made initial settings yet, see page 22. EZweb is an information service that allows you to enjoy the Internet on your cellphone. With EZweb, you can obtain Chaku-Uta-Full<sup>®</sup>(full songs), the latest news, and other contents from information sites.

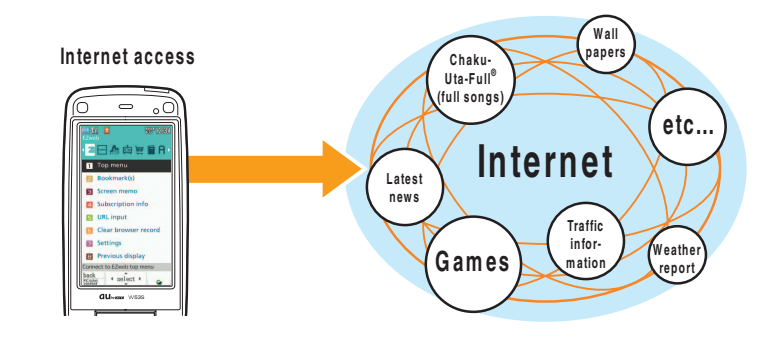

Data communications fee (varied by the sent/received data amount, regardless of the connection time) is charged when connecting EZweb.

# **Displaying the EZ Top menu**

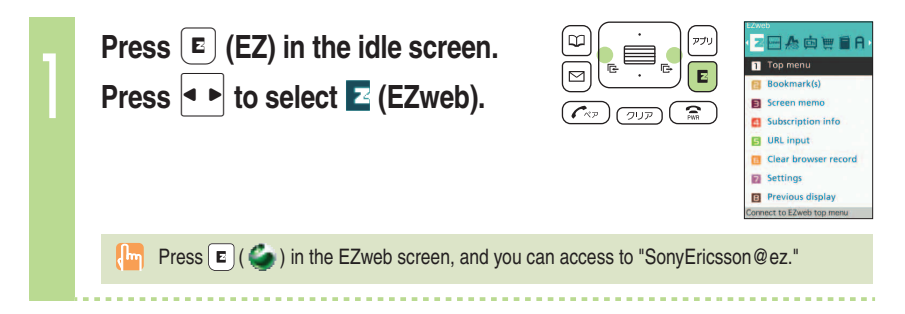

2

### Press to select "Top menu," and press (select).

Ernances by GO g 詳細技業 カテゴリで探す EZサービスで探す

| 天気 | 占い | 乗機 | Mg/2-& **ビジネス&ニュース** | ニュース | 天気 | スポーツ | デル<sup>\*</sup> | 世議

【地域1953 | 乗後1 地図 | 99347---ショッピング&オークション [ショオング | オークション | 宿田予約 | そー-ライフ | 平|住まい | 学び | 旅行 | 占い ホピー&カルチャー | 吉来 | 映画 | 本・3:-ッ/ アーム コミュニティ [SNS | 709 | ガル/ム | 70%-| 純2---

検索

EZトップメニュー

トップニュース 社会 政治 国際 経済 11 30-3 1.99(78/1. 載新\_s-1はここで1597 目标オススメ 慎和 転遣れる場合や

エリア

au My Page au style とくする情報 au お客さまサポート カンタンアクセス・オープンサイト

# マーク表示について

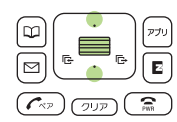

| Prov   |                                                                 |
|--------|-----------------------------------------------------------------|
|        | Ides information search function by keywords                    |
| カテコ    | ゴリで探す (Search by category)                                      |
| Sear   | ches for a site by category                                     |
| EZサ・   | ービスで探す (Search by useful EZ services)                           |
| Intro  | duces useful and amusing recommended services special to        |
| EZw    | eb                                                              |
| トッフ    | プニュース (Top news)                                                |
| Prov   | ides the automatically-updated latest news                      |
| 最新?    | トススメ情報 (Latest recommended information)                         |
| Intro  | duces various genre's special features or contents on EZwet     |
| デイ!    | リーツール (Daily tool)                                              |
| Prov   | ides daily weather forecast or fortune-telling and useful trans |
| infor  | mation service                                                  |
| ビジネ    | ネス&ニュース (Business & News information)                           |
| Prov   | ides the latest news such as weather, and other information     |
| bene   | ficial for business                                             |
| エリフ    | 7 (Regional information)                                        |
| Prov   | ides regional information such as transit or map search         |
| ショッ    | ,ピング&オークション (Shopping & Auction informatio                      |
| Prov   | ides information about shopping malls where you can             |
| purc   | hase goods with your cellphone and the information about th     |
| aucti  | on where you can put up or go for easily                        |
| ライス    | 7 (Useful daily life information)                               |
| Prov   | ides information beneficial for daily life                      |
| ホビ-    | - &カルチャー (Hobby & Culture information)                          |
| Prov   | ides the latest information on hobby such as games, music       |
| and    | e-book, and entertainment trends                                |
| コミニ    | ュニティ (Community)                                                |
| Prov   | ides appealing information about features like SNS, Blog, etc   |
| you i  | night want to try                                               |
| au My  | Page                                                            |
| Prov   | ides various information, useful tools or mass storage          |
| capa   | bilities to suit your needs                                     |
| au sty | e                                                               |
| Intro  | duces au-recommended information and sites                      |
| 2<3    | する情報 (Valuable information)                                     |
| Prov   | ides gifts and beneficial information exclusively for EZweb     |
| serv   | ce subscribers for free                                         |
| auお    | 客さまサボート (au Customer Support)                                   |
| Prov   | ides phone bills, procedures, au information, and au on-line    |
| man    | Jal                                                             |
| カンタ    | ンアクセス・オープンサイト (Simple Access & Open Sit                         |
| Intro  | duces Simple Access and Open Site                               |
| 災害用    | 月伝言板 (Disaster Message Board)                                   |
| Regi   | sters/checks the vital information in disasters                 |
| ENGLI  | SH                                                              |

It may take a short while for each screen to appear.

The screen layout and contents are just examples. These are subject to change.

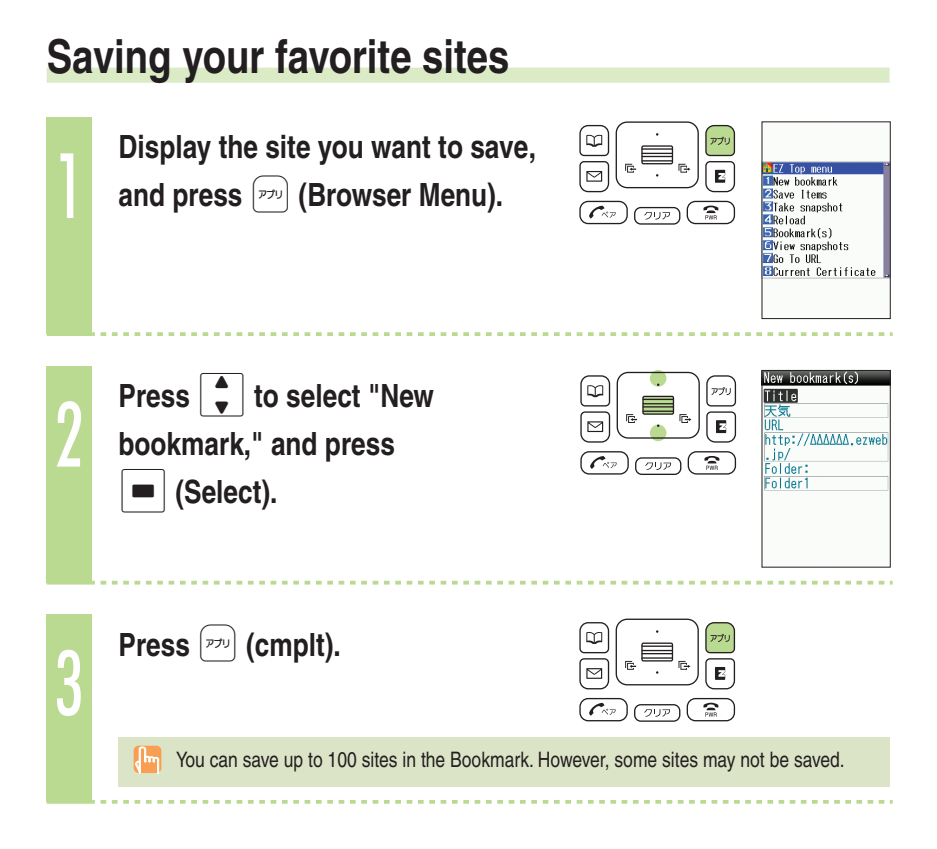

## Viewing a site saved to the Bookmark

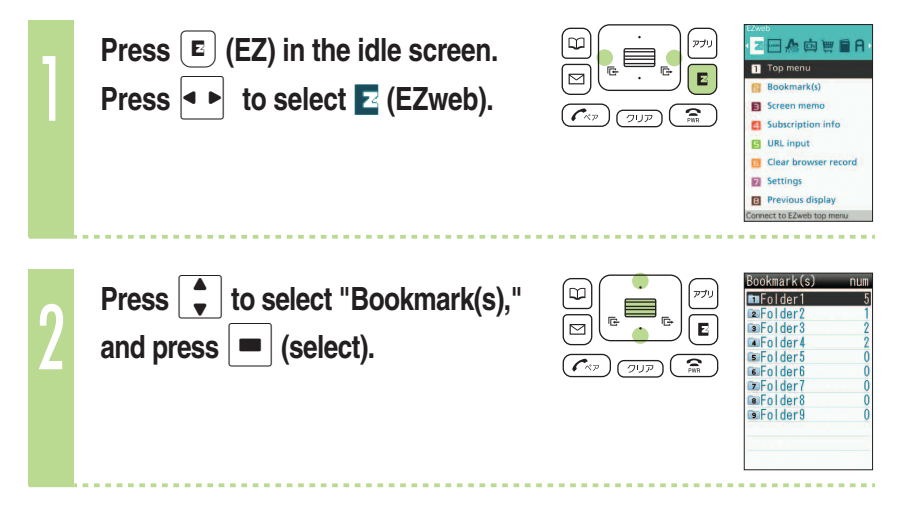
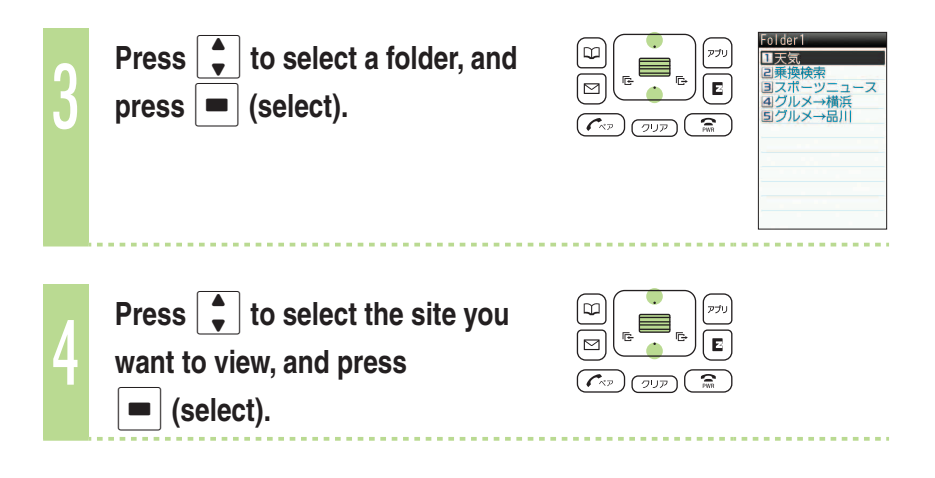

# **Confirming your call costs**

You can confirm call and communication charges.

| 1 | Press (menu) in the idle screen.                                                                             | Image: Constraint of the second second se |
|---|----------------------------------------------------------------------------------------------------|----------------------------------------------------------------------------------------------------|
| 2 | Press 1 * 1 * 1 * .<br>Press to select "Yes," and<br>press (select).<br>Select the item you want to confirm. | Image: Constraint of the second second se |

# Downloading Chaku-Uta®(ringtones)/Chaku-Uta-Full®(full songs)

| 1 | Press 	 (EZ) in the idle screen.<br>Press                                                                                                 | 2 Anto<br>2 Anto<br>1 Top menu<br>1 Bookmark(s)<br>2 Screen memo<br>2 Ukliscription info<br>2 Ukliscription info<br>2 Uklisc |
|---|----------------------------------------------------------------------------------------------------|----------------------------------------------------------------------------------------------------|
| 2 | Press 🖕 to select " Top menu,"<br>and press 🔳 (select).                                                                                   | 422 v97/-1<br>##################################                                                                                                    |
| 3 | Press 🌒 to select "カテゴリで<br>探す," and press 🔳 (OK).                                                                                        | カラゴリで発き           第二と場合           第二と場合           第三と、場合           第三と、小小ビディカワク*           第二人、二、二、二、二、二、二、二、二、二、二、二、二、二、二、二、二、二、二、                                                                                                    |
| 4 | Press 🌒 to select "着うた" or<br>"着うたフル・ビデオクリップ,"<br>and press 🔳 (Select).                                                                   | 第 <b>うた</b><br><b>ジーング Marrel</b><br>                                                                                                    |
| 5 | Press 🗼 to select the desired site, and press 🔳 (Select).<br>Follow the on-screen instructions to select the melody you want to download. |                                                                                                    |

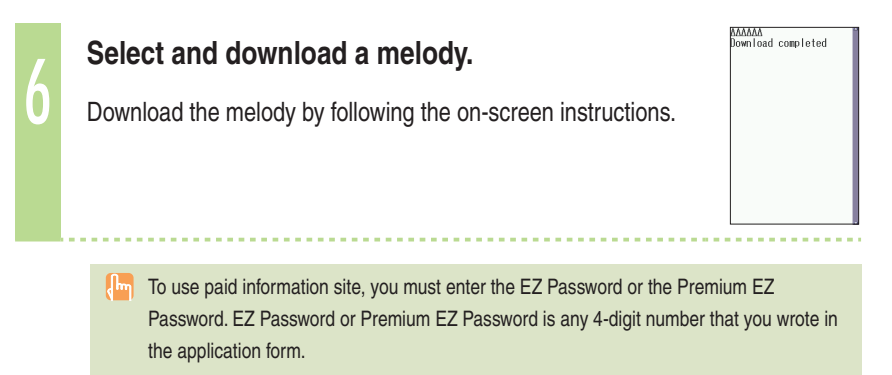

In the screen layout and contents are just examples. These are subject to change.

# **EZ** Navi

# What you can do with EZ Navi

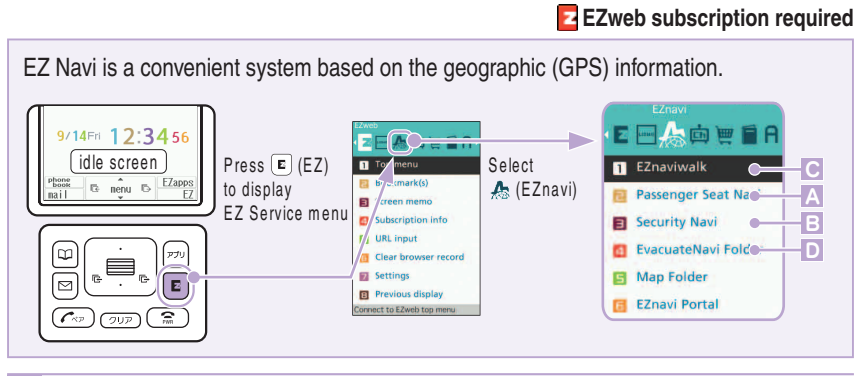

#### When the front passenger check for driving route information: "Passenger Seat Navi"

Passenger Seat Navi is the service for the passenger (sitting next to the driver) to provide the optimum route information to the destination using map and voice navigation.

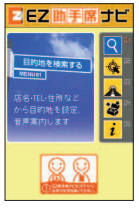

#### B When you want to know where your child is: "Security Navi"

"Security Navi" application provides three features.

#### "Auto Position Search" (paid), "Area Message" (free), "Position Search Mail" (free)

With the operation from W53S, you can check the position of an au cellphone supporting "Position Search." Also, W53S automatically sends a notice message to specified au cellphone under the following condition; during specified time frame, the person (with W53S) enters (or stays)/leaves (or is no longer in) specified area.

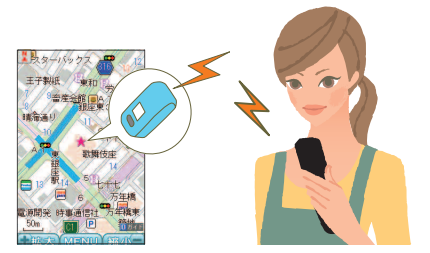

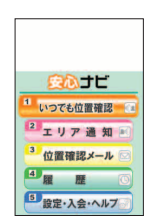

#### When you go out: "EZ Navi Walk"

You can display various menus convenient for going out.

CEZETO---- Common Common Co

| ナビをする★                      | Route information (voice prompt) for your destination or search shops/facilities around |
|-----------------------------|-----------------------------------------------------------------------------------------|
| 地図を見る(無料)★                  | See your current position or selected map                                               |
| 乗換検索する(無料 <sup>**1</sup> )★ | Search transit/time table or railway information                                        |
| 道路情報を見る                     | See real time route information nationwide                                              |
| もっとナビウォーク                   | Help information for various settings or search by web                                  |
| インフォメーション                   | Membership registration or inquiries                                                    |

The star symbol shows that you can use your voice to enter search terms. This is called "Voice input" function.

%1 Some menus are paid service.

#### Your Current Position Map

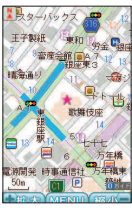

The result of the first measurement is displayed as no the map. Your current location will be displayed as fin real time by successive measurement.

#### 3D Navi

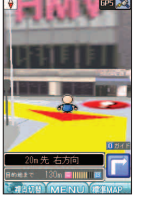

Change to 3D display around guidance point or your destination. Navigation engine by NAVITIME JAPAN Map: Shobunsha Publications, Inc./ Sumitomo Electric Industries, Ltd. 3D data: ZENRIN CO., LTD./ GEO Technical Laboratory Co., Ltd. Z06A-No. 2137

# When you try to find nearest evacuation sites or your way home: "Evacuate Navi"

Even when you have difficulty to get connected due to large scale disaster, W53S provides map/route information for evacuation sites or your way home using preset map data ("Evacuate Area Map"). Also, you can download various application programs from "Evacuate Navi" EZwebsite (for example, "Route Home Map" program provides map/route information between two places you specified, like "Office to Home").

- To get these map/route information, you need to save GPS information of your home to phone book on au cellphone, and set it as destination beforehand.
- To use some of the programs, application fee is charged respectively.

#### Evacuate Area Map Route Home Map

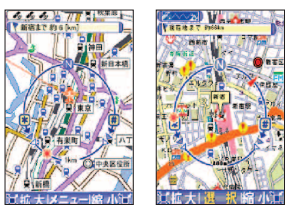

Map: Shobunsha Publications, Inc./ Preparation: Asia Air Survey Co., Itd.

- For the use of EZ Navi, data communications fee is charged. And to use some of the services, information fee is charged in addition to the data communications fee.
- Regarding evacuation sites or other disaster related information, follow instructions by police, fire brigade, or local authority. Those instructions always take priority over the provided map/route information on the screen.
- For the use of "Evacuate Navi," it may take a short while to get GPS information of your current location depending on the GPS satellite conditions.
  - The screen layout and contents are just examples, and may differ from the actual screen.

# LISMO

# What you can do with LISMO

You can enjoy a variety of music with LISMO services.

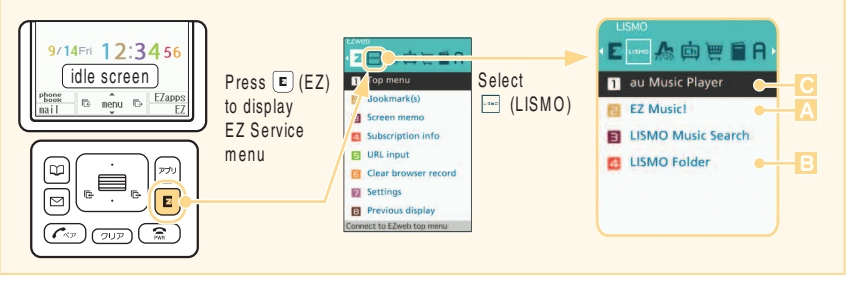

#### To download Chaku-Uta-Full<sup>®</sup> (full song): "EZ Music!"

You can download Chaku-Uta-Full® (full song) by accessing official site.

#### To save audio files/movie files/Play lists: "LISMO Folder"

Downloaded Chaku-Uta-Full<sup>®</sup> (full song)/Video clip/Play lists are saved in LISMO Folder. Transferred audio/movie files from au Music Port (files from CDs, Chaku-Uta-Full<sup>®</sup>/Video clip purchased from LISMO Music Store) are also saved in LISMO folder.

#### To enjoy music: "au Music Player"

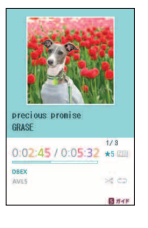

You can use au Music Player to play downloaded Chaku-Uta-Full<sup>®</sup> (full song)/Video clip, or data transferred from au Music Port. au Music Player also allows you to make the list of your favorite music and send that list by e-mail. You can enjoy music with "Uta-tomo<sup>®</sup>" function or "LISMO Music Search" function.

The screen layout and contents are just examples. These are subject to change.

# Playing back an audio/movie file

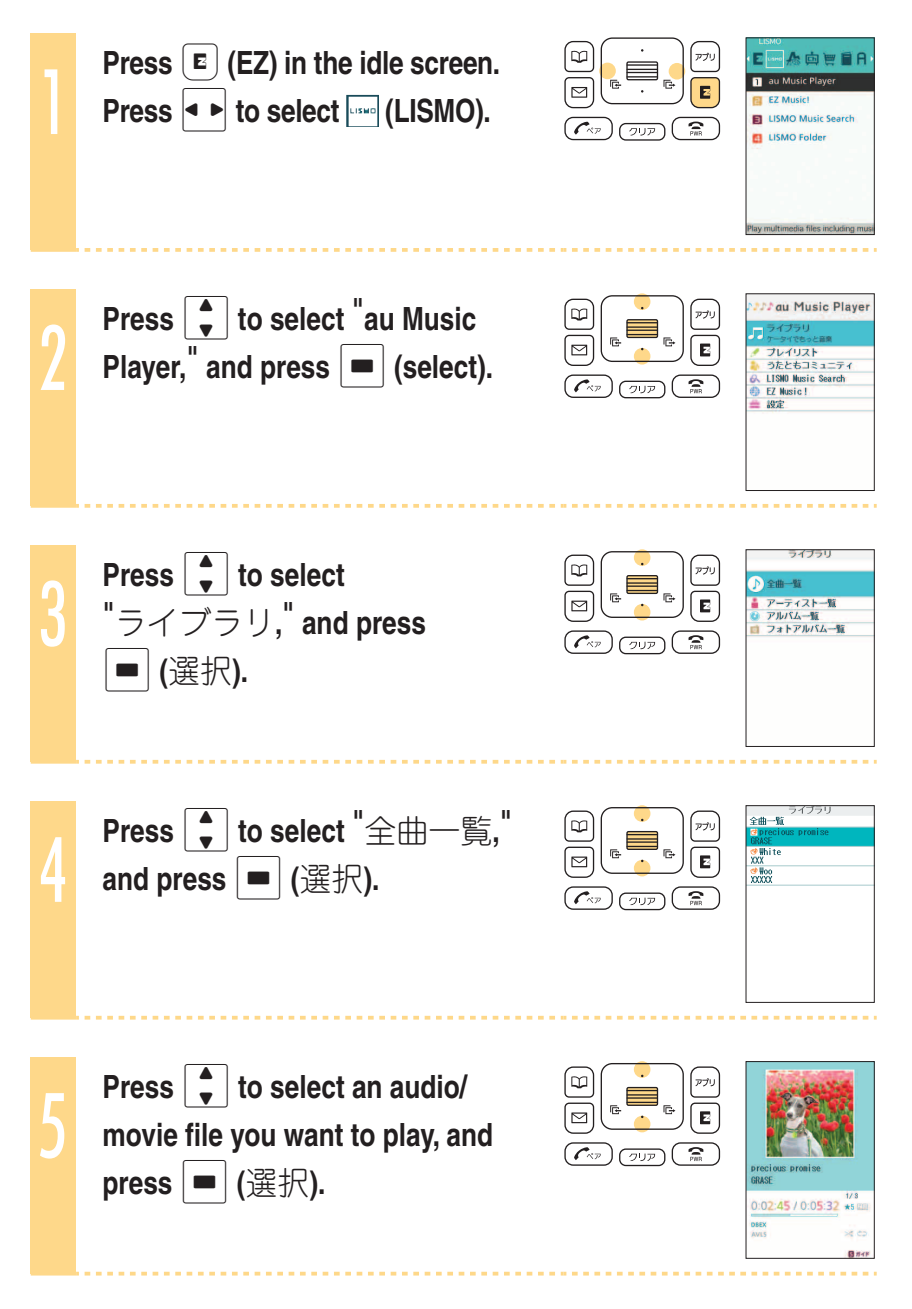

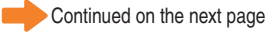

- You can enjoy sounds though speaker (with no stereo earphone connected). When you do not want to play back from the speaker, connect stereo earphone to W53S beforehand (page 14).
- The screen layout and contents are just examples. These are subject to change.

## Operations during playing back

- : Skip to the beginning of the current audio/movie file
- : Rewind
  - : Skip to the next audio/movie file
- ► (1 second) : Fast forward

(1 second)

**∢** ►

- : Pause/play back

# Troubleshooting

| Symptom                                          | Items to check                                                 | Solution                                                                                                    | Page |
|--------------------------------------------------|----------------------------------------------------------------|----------------------------------------------------------------------------------------------------|------|
| Unable to turn                                   | Is the battery pack properly installed?                        | Properly install the battery pack.                                                                                                    | _    |
| the power on.                                    | Is the battery pack charged?                                   | Charge the battery pack.                                                                                                    | 12   |
|                                                  | Did you hold down 🕤 for at least one second?                   | Hold down (a) for at least one second.                                                                                                    | 17   |
| Unable to make calls.                            | Is " " " is displayed on the screen?                           | Make a call from a location where                                                                                                    | 17   |
|                                                  | Did you enter the area code when<br>entering the phone number? | When making a call to a phone other<br>than a cellphone, first enter the area<br>code even when both parties are<br>inside the same city. | 26   |
|                                                  | Is the power turned on?                                        | Hold down (a) for at least one second.                                                                                                    | 17   |
|                                                  | Did you press 📿 ?                                              | Press 🕝.                                                                                                    | 26   |
| Unable to receive calls.                         | Is "                                                           | Move to a location where "                                                                                                    | 17   |
|                                                  | Is the power turned on?                                        | Hold down (ਵ) for at least one second.                                                                                                    | 17   |
| No reaction when a key is pressed.               | Is the power turned on?                                        | Hold down (a) for at least one second.                                                                                                    | 17   |
|                                                  | Is the keylock set?                                            | Hold down <b>for at least one</b> second to cancel keylock.                                                                               | 16   |
| Warning tone<br>sounds, and<br>power turns off.  | There is not enough power remaining in the battery pack.       | Charge the battery pack.                                                                                                    | 12   |
| Incoming calls<br>are automatically<br>answered. | Is the record message set?                                     | Hold down (xer) for at least one second to cancel the record message.                                                                     | 32   |
| Unable to hear the other party.                  | Is the volume during a call set too low?                       | Press while you are talking. The volume during a call will increase.                                                                      | 29   |

Please visit the au web site for more information.

- ・From W53S ⇒ ■(EZ)→■(EZweb)→"Top menu"→"auお客様サポート" (au Customer Support)→"調べる"→"オンラインマニュアル"→"故障診断Q&A"
- $\cdot \text{ From your PC} \Rightarrow (\underline{\text{http://www.kddi.com/customer/service/au/trouble/kosho/index.html})}$

# **Remote Ctrl Lock**

# In case you have lost your W53S

Using Remote Ctrl Lock, you can lock your W53S (Auto lock, FeliCa lock and Phone book restrict) remotely against unauthorized use.

| To oat up | م البار من الم |                | Domoto |           |
|-----------|----------------|----------------|--------|-----------|
| to set up | the working    | environment of | Remote | CTRI LOCK |

Auto lock, FeliCa lock and Phone book restrict are enabled by calling to your W53S specific times from the phone number specified beforehand.

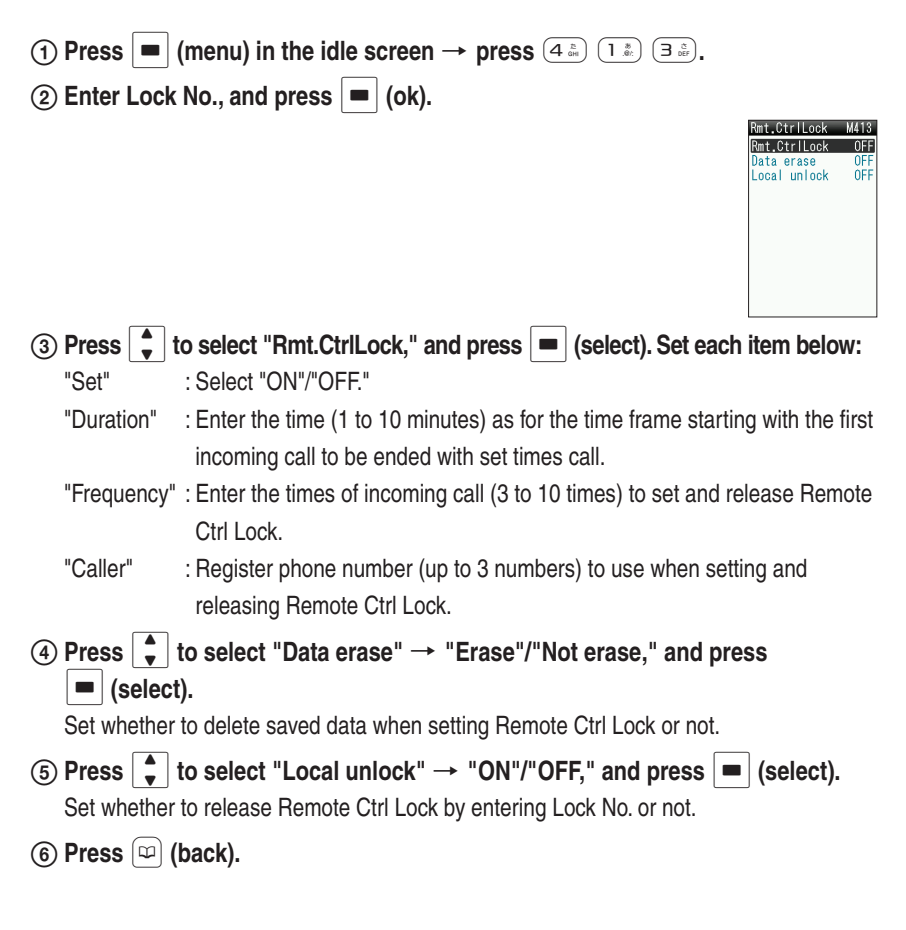

# To set Auto lock, FeliCa lock and Phone book restrict on W53S by Remote Ctrl Lock

Make a call to W53S under the working condition (Duration, Frequency, Caller) set by Remote Ctrl Lock.

Remote Ctrl Lock is set, and announcement is played notifying that Remote Ctrl Lock is set.

Remote Ctrl Lock cannot be set if W53S is turned off or in the area where reception strength is not good.

In the set by default.

## To lock on W53S by Security Lock Service

With no Remote Ctrl Lock setting has been made, call au Customer Service Center or visit our web site from your PC to set Auto lock, FeliCa lock and Phone book restrict. You can use Security Lock Service with no charge.

#### au Customer Service Center

From au cellphones:

From other operators'/regular phones:

113 area code not required (toll free) 0077-7-113 (toll free) (24 hrs a day)

Follow the voice guidance to set the lock.

#### MyKDDI

Visit our MyKDDI web site (http://my.kddi.com/) and follow the onscreen instructions to set the lock.

※Application required for the first time use (we also accept your application after the loss).

You cannot set the lock if W53S is turned off or in the area where reception strength is not good.

# **Other features**

#### Safety Buzzer

To show that you are in emergencies, you can use the Safety Buzzer function in extreme volume sound. To use this function, set the Safety Buzzer to "ON" beforehand.

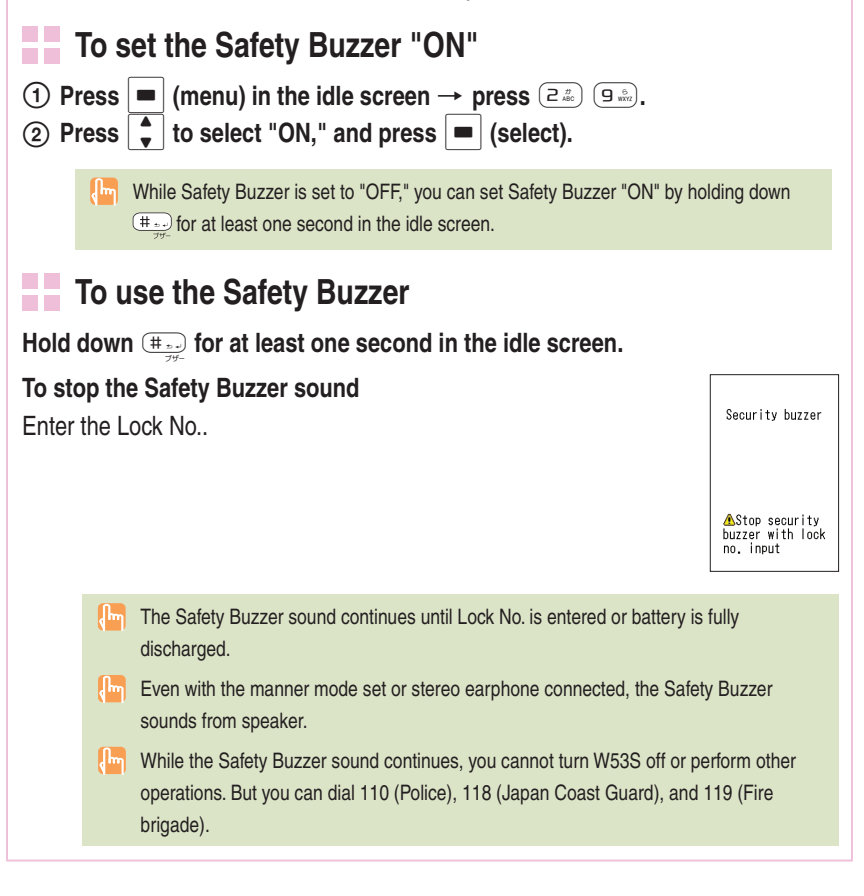

### **Other Functions**

## **GLOBAL EXPERT**

W53S supports GLOBAL EXPERT Service using au IC-Card. GLOBAL EXPERT is an international roaming service for the customers to

insert the au IC-Card to a GSM compatible cellphone for overseas use. No special application procedure or daily/monthly fee is required, and the call cost is added to domestic call, making the payment procedure simple.

## EZ keitai-arrange

You can set/change ringtones or designs of the idle screen, icons, etc. collectively. Also, you can use downloaded data for those settings.

## au My Page

You can save data such as a phone book, e-mail, or the data in the data folder to au My Page.

## Various ways to get audio files

You can enjoy your favorite songs by EZ "Chaku-Uta-Full<sup>®</sup>" (full songs), the full length music download service, and also enjoy other audio files transferred from your music CDs via au Music Port.

# EZ apps (BREW<sup>®</sup>)

You can download game software from EZweb sites and play games.

## Infrared data exchange feature

You can exchange data such as a phone book, profile, or the data in the data folder between au cellphones that support infrared data exchange.

## Hello Messenger

You can chat with registered members while sending or receiving texts, photos you took. Voice talks with the members are also available.

## PC Site Viewer

You can view WEB sites intended for PC on W53S with smooth high-speed data communication.

# Index

### Symbol

| +JOG                     | 16 |
|--------------------------|----|
| Α                        |    |
| accessories              | 10 |
| au IC-Card               | 11 |
| В                        |    |
| battery pack             | 10 |
| battery power, remaining | 4  |
| before use               | 10 |
| Bookmark                 |    |
| saving                   | 70 |
| viewing                  | 70 |

#### С

| 8                                |       |
|----------------------------------|-------|
| С                                |       |
| C-mail                           | 57    |
| C-mail Safety Block              | 57    |
| creating and sending             | 58    |
| icon                             | 61    |
| opening60                        | 0, 61 |
| receiving                        | 60    |
| camera                           | 62    |
| photo                            | 64    |
| successful taking                | 63    |
| cellphone etiquette              | 1     |
| charge indicator                 | 12    |
| charging the battery pack        | 12    |
| confirming your call costs       | 71    |
| confirming your cellphone number |       |
|                                  | 23    |

#### D

| desktop holder                    | 12    |
|-----------------------------------|-------|
| Dialed calls                      |       |
| <b>Disaster Message Board Ser</b> | rvice |
| (demonstration)                   | 7     |
| display                           |       |
| domain                            | 24    |
| downloading Chaku-Uta-Ful         | ®     |
| (full songs)                      | 72    |
| • •                               |       |

| downloading Chaku-Uta <sup>®</sup> (ringtones)                                            | 72                                                        |
|-------------------------------------------------------------------------------------------|-----------------------------------------------------------|
| drive mode                                                                                | 5                                                         |
| E                                                                                         |                                                           |
| e-mail                                                                                    | <b>48</b><br>67<br>49<br>53<br>22<br>53<br>52<br>54<br>55 |
| e-mail address<br>changing<br>confirming<br>English display<br>EZ Navi<br>EZ Service menu | 24<br>23<br>18<br>74<br>21                                |
| EZ Top menu<br>EZweb<br>Bookmark<br>confirming your call costs<br>initial settings        | 68<br>70<br>71<br>22                                      |
| I<br>icons                                                                                | 19<br>17<br>27<br>11<br>22<br>26                          |
| J<br>Jog Dial<br>L<br>LISMO<br>Playing back                                               | 16<br>76<br>77                                            |

# M

| mail        |     |
|-------------|-----|
| C-mail      | 57  |
| e-mail      | 48  |
| mail filter | 56  |
| Main menu   | 20  |
| manner mode |     |
|             | , - |

### Ν

| names | of | parts | 1 | 1 |
|-------|----|-------|---|---|
|-------|----|-------|---|---|

### 0

| one-ring | call6         | 5 |
|----------|---------------|---|
| optional | accessories10 | ) |

### Ρ

| Pair Function                       | 46    |
|-------------------------------------|-------|
| making a call                       | 47    |
| saving                              | 46    |
| phone book                          | 40    |
| deleting                            | 43    |
| editing                             | 42    |
| making a call                       | 44    |
| saving                              | 40    |
| saving from dialed/received calls . | 45    |
| Phone call                          | 26    |
| if you are unable to answer         | 28    |
| making                              | 26    |
| making an international call        | 26    |
| notify/not notify the other party   | 26    |
| receiving                           | 27    |
| photo                               |       |
| attaching to e-mail                 | 67    |
| saving                              | 65    |
| taking                              | 64    |
| viewing                             | 66    |
| playing back audio/movie files      | 77    |
| plus jog (See "+JOG")               |       |
| power                               | 4     |
| R                                   |       |
| Received calls                      | 28    |
| reception strength                  | 4     |
| record message                      | 4, 32 |
| playing back                        |       |
| redialing                           | 28    |
| Remote Ctrl Lock                    | 80    |

| ngtone |
|--------|
|--------|

#### S

| 3                     |       |
|-----------------------|-------|
| Safety Buzzer         | 82    |
| Security Lock Service | 81    |
| soft key              | 17    |
| spam                  | 6, 56 |
| stereo earphone       | 14    |
| Style-Up Panel        | 13    |

### Т

| text input                           | 34   |
|--------------------------------------|------|
| alphanumerics                        | 35   |
| Back Space function                  | 35   |
| changing input mode                  | 1.35 |
| character key assignment table       | 35   |
| characters assigned to the same keep | ey   |
| ~<br>                                |      |
| deleting characters                  | 37   |
| emoticons                            | 38   |
| pictorial characters                 | 38   |
| sentences                            | 39   |
| symbols                              | 38   |
| uppercase characters                 | 37   |
| troubleshooting                      | 79   |
| V                                    |      |
| •                                    |      |
|                                      |      |

| volume d | luring a | call |  | 29 |
|----------|----------|------|--|----|
|----------|----------|------|--|----|

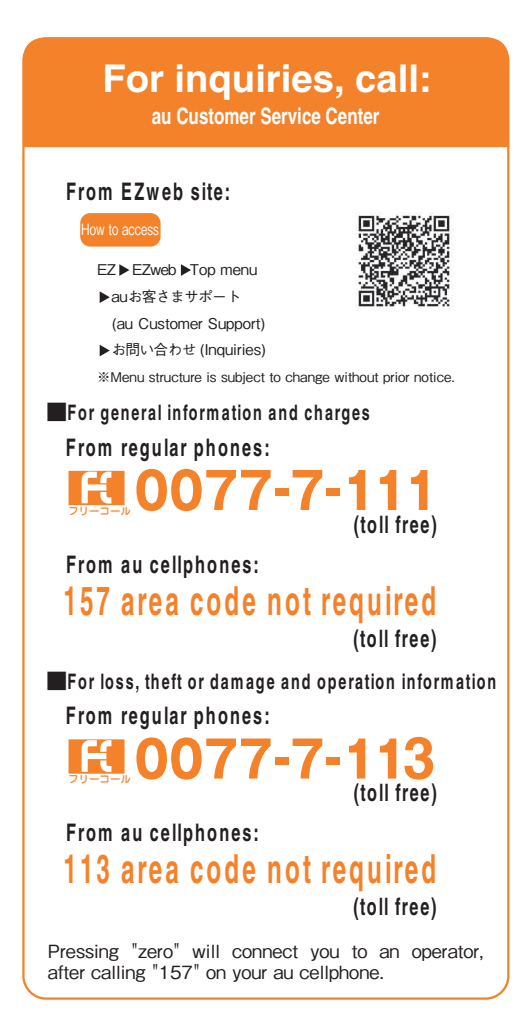

Sales : KDDI Corporation Okinawa Cellular Telephone Company Manufacturer : Sony Ericsson Mobile Communications Japan, Inc.

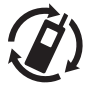

Cellphone and PHS operators collect and recycle unused telephones, batteries and battery chargers at stores bearing the  $\mathscr{D}$  logo regardless of brand and manufacturer to protect the environment and reuse valuable resources.

Read this to access to au online manual

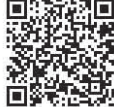

A-CR7-100-**11**(1) August 2007, 1<sup>st</sup> Edition